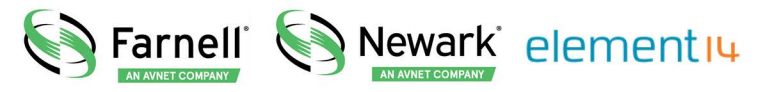

- **EN** For pricing and availability in your local country please visit one of the below links:
- **DE** Informationen zu Preisen und Verfügbarkeit in Ihrem Land erhalten Sie über die unten aufgeführten Links:
- FR Pour connaître les tarifs et la disponibilité dans votre pays, cliquez sur l'un des liens suivants:

78K0R-COOLIT

#### EN This Datasheet is presented by the manufacturer

#### DE

Dieses Datenblatt wird vom Hersteller bereitgestellt

#### FR Cette fiche technique est présentée par le fabricant

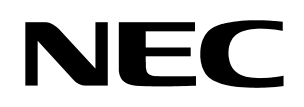

**User's Manual** 

# 78K0R - Cool it!

# Demonstration Kit for the 78K0R 16-bit microcontroller family

Document No. U18426EE1V0UM00 Date Published October 2006

© NEC Electronics (Europe) GmbH

- The information in this document is current as of date of its publication. The information is subject to change without notice. For actual design-in, refer to the latest publications of NEC Electronics data sheets or data books, etc., for the most up-to-date specifications of NEC Electronics products. Not all products and/or types are available in every country. Please check with an NEC sales representative for availability and additional information.
- No part of this document may be copied or reproduced in any form or by any means without prior written consent of NEC Electronics. NEC Electronics assumes no responsibility for any errors that may appear in this document.
- NEC Electronics does not assume any liability for infringement of patents, copyrights or other intellectual property rights of third parties by or arising from the use of NEC Electronics products listed in this document or any other liability arising from the use of such NEC Electronics products. No license, express, implied or otherwise, is granted under any patents, copyrights or other intellectual property rights of NEC Electronics or others.
- Descriptions of circuits, software and other related information in this document are provided for illustrative purposes in semiconductor product operation and application examples. The incorporation of these circuits, software and information in the design of customer's equipment shall be done under the full responsibility of customer. NEC Electronics no responsibility for any losses incurred by customers or third parties arising from the use of these circuits, software and information.
- While NEC Electronics endeavors to enhance the quality, reliability and safety of NEC Electronics
  products, customers agree and acknowledge that the possibility of defects thereof cannot be
  eliminated entirely. To minimize risks of damage to property or injury (including death) to persons
  arising from defects in NEC Electronics products, customers must incorporate sufficient safety
  measures in their design, such as redundancy, fire-containment and anti-failure features.
- NEC Electronics products are classified into the following three quality grades: "Standard", "Special" and "Specific".

The "Specific" quality grade applies only to NEC Electronics products developed based on a customerdesignated "quality assurance program" for a specific application. The recommended applications of NEC Electronics product depend on its quality grade, as indicated below. Customers must check the quality grade of each NEC Electronics product before using it in a particular application.

- "Standard": Computers, office equipment, communications equipment, test and measurement equipment, audio and visual equipment, home electronic appliances, machine tools, personal electronic equipment and industrial robots.
- "Special": Transportation equipment (automobiles, trains, ships, etc.), traffic control systems, antidisaster systems, anti-crime systems, safety equipment and medical equipment (not specifically designed for life support).
- "Specific": Aircraft, aerospace equipment, submersible repeaters, nuclear reactor control systems, life support systems and medical equipment for life support, etc.

The quality grade of NEC Electronics products is "Standard" unless otherwise expressly specified in NEC Electronics data sheets or data books, etc. If customers wish to use NEC Electronics products in applications not intended by NEC Electronics, they must contact NEC Electronics sales representative in advance to determine NEC Electronics 's willingness to support a given application.

Notes: 1." NEC Electronics" as used in this statement means NEC Electronics Corporation and also includes its majority-owned subsidiaries.

2. " NEC Electronics products" means any product developed or manufactured by or for NEC Electronics (as defined above).

# CAUTION

This is a Test- and Measurement equipment with possibility to be significantly altered by user through hardware enhancements/modifications and/or test or application software. Thus, with respect to Council Directive 89/336/EEC (Directive on compliance with the EMC protection requirements), this equipment has no autonomous function. Consequently this equipment is not marked by the CE-symbol.

EEDT-ST-0005-10

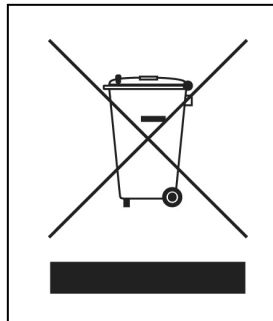

Redemption of Waste Electrical and Electronic Equipment (WEEE) in accordance with legal regulations applicable in the European Union only: This equipment (including all accessories) is not intended for household use. After use the equipment cannot be disposed of as household waste. NEC Electronics (Europe) GmbH offers to take back the equipment. All you need to do is register at www.eu.necel.com/weee.

# **Regional Information**

Some information contained in this document may vary from country to country. Before using any NEC product in your application, please contact the NEC office in your country to obtain a list of authorized representatives and distributors. They will verify:

- Device availability
- Ordering information
- Product release schedule
- Availability of related technical literature
- Development environment specifications (for example, specifications for third-party tools and components, host computers, power plugs, AC supply voltages, and so forth)
- Network requirements

In addition, trademarks, registered trademarks, export restrictions, and otherlegal issues may also vary from country to country.

#### NEC Electronics Inc. (U.S.)

Santa Clara, California Tel: 408-588-6000 800-366-9782 Fax: 408-588-6130 800-729-9288

#### **NEC Electronics (Europe) GmbH**

Duesseldorf, Germany Tel: 0211-65 03 0 Fax: 0211-65 03 1327

#### Sucursal en España

Madrid, Spain Tel: 091- 504 27 87 Fax: 091- 504 28 60

#### Succursale Française

Vélizy-Villacoublay, France Tel: 01-30-67 58 00 Fax: 01-30-67 58 99

#### Filiale Italiana

Milano, Italy Tel: 02-66 75 41 Fax: 02-66 75 42 99

#### Branch The Netherlands

Eindhoven, The Netherlands Tel: 040-244 58 45 Fax: 040-244 45 80

#### Branch Sweden

Taeby, Sweden Tel: 08-63 80 820 Fax: 08-63 80 388

#### **United Kingdom Branch**

Milton Keynes, UK Tel: 01908-691-133 Fax: 01908-670-290

#### NEC Electronics Hong Kong Ltd.

Hong Kong Tel: 2886-9318 Fax: 2886-9022/9044

#### NEC Electronics Hong Kong Ltd.

Seoul Branch Seoul, Korea Tel: 02-528-0303 Fax: 02-528-4411

#### NEC Electronics Singapore Pte. Ltd.

Singapore Tel: 65-6253-8311 Fax: 65-6250-3583

#### NEC Electronics Taiwan Ltd.

Taipei, Taiwan Tel: 02-2719-2377 Fax: 02-2719-5951

#### NEC do Brasil S.A.

Electron Devices Division Guarulhos, Brasil Tel: 55-11-6465-6810 Fax: 55-11-6465-6829

# **Revision History**

| Date       | Revision | Chapter | Description   |
|------------|----------|---------|---------------|
| 25-10-2006 | V1.00    |         | First release |
|            |          |         |               |
|            |          |         |               |
|            |          |         |               |

# **Table of Contents**

| 1.        | Introduction                                                            | 10       |
|-----------|-------------------------------------------------------------------------|----------|
|           |                                                                         |          |
| 1.1       | Main features of 78K0R – Cool it!                                       |          |
| 1.2       | System requirements                                                     |          |
| 1.3       | Package contents                                                        |          |
| 1.4       | Trademarks                                                              |          |
|           |                                                                         |          |
| 2.        | 78K0R - Cool it! system configuration                                   | 12       |
| 21        | 78K0B - Cool it!                                                        | 12       |
| 2.1       | Host computer                                                           |          |
| 2.2       | Power supply via USB interface                                          |          |
| 2.5       |                                                                         |          |
| 3.        | 78K0R - Cool it! components                                             | 13       |
|           |                                                                         |          |
| 3.1       | Configuration switch SW2                                                | 14       |
| 3.1.1     | 1 Stand alone / debug mode selection, SW2/bit1                          | 14       |
| 3.1.2     | 2 On-Board debug function (TK-78K0R debugging) selection, SW2/bit2-bit3 | 14       |
| 3.1.3     | 3 UART mode selection, SW2/bit4-bit5                                    | 15       |
| 3.1.4     | 4 L_EVDD control, SW2/bit6                                              | 15       |
| 3.1.5     | 5 L_VDD control, SW2/bit7                                               | 15       |
| 3.1.6     | 6 L_AVREF0 control, SW2/bit8                                            | 15       |
| 3.2       | RESET button, SW3                                                       | 16       |
| 3.3       | Navigation switch, SW1                                                  | 16       |
| 3.4       | LED1                                                                    | 16       |
| 3.5       | LED2                                                                    | 16       |
| 3.6       | Power LED, LED3                                                         | 16       |
| 3.7       | Soldering bridges EVDD, AVREF0 and AVREF1                               | 17       |
| 3.8       | Analog reference voltage input, J2                                      | 17       |
| 3.9       | External power supply input, J3                                         | 18       |
| 3.10      | USB1 interface connector                                                | 18       |
| 3.11      | PG-FP4 / QB-MINI2 connector FP1                                         | 19       |
| 3.12      | 2 Display D1, 16*2 character LC display                                 | 20       |
| 3.13      | B Potentiometer VR1                                                     | 20       |
| 3.14      | Connectors TPU10 – TPU29 and wrap field                                 | 21       |
| 3.15      | 5 Low-pass filter's U1A, U1B and U1C                                    | 22       |
| 4.        | On-Chip debugging                                                       | 23       |
| 11        | OCD via TK 78K0P On Board dobug function                                | 22       |
| 4.1<br>10 | OCD via OR MINI2 amulator                                               | ∠ວ<br>ງ∡ |
| 4.2       |                                                                         |          |
| 5.        | 78K0R/KG3 memory map                                                    | 25       |

| 6.                                           | 78K0R - Cool it! installation and operation                                                                                                    | 26                               |
|----------------------------------------------|----------------------------------------------------------------------------------------------------|----------------------------------|
| <b>6.1</b><br>6.1.1                          | Getting started<br>CD-ROM contents                                                                                                    | <b>26</b><br>26                  |
| 7.                                           | Hardware installation                                                                                                    | 27                               |
| 8.                                           | Software installation                                                                                                    | 27                               |
| 8.1<br>8.2<br>8.3<br>8.3.1<br>8.3.2<br>8.4   | IAR Systems Embedded Workbench for 78K0/78K0S/78K0R installation<br>Sample program installation<br>USB Driver Installation<br>Installation on Windows 2000<br>Installation on Windows XP.<br>Confirmation of USB Driver Installation | 27<br>27<br>28<br>28<br>33<br>37 |
| 9.                                           | IAR sample session                                                                                                    | 38                               |
| 10.                                          | Troubleshooting                                                                                                    | 42                               |
| 11.                                          | Sample programs                                                                                                    | 44                               |
| 11.1<br>11.2<br>11.3<br>11.4<br>11.5<br>11.6 | General Introduction<br>ADC demo<br>DMA demo<br>PWM demo<br>RTC demo<br>UART demo                                                                                                    | 44<br>45<br>45<br>45<br>45<br>46 |
| 12.                                          | Cables                                                                                                    | 47                               |
| 12.1                                         | USB interface cable (Mini-B type)                                                                                                    | 47                               |
| 13.                                          | Schematics                                                                                                    | 48                               |

# List of Figures

| Figure 1: 78K0R - Cool it! system configuration                            | .12 |
|----------------------------------------------------------------------------|-----|
| Figure 2: 78K0R - Cool it! board connectors and switches                   | .13 |
| Figure 3: Soldering bridges EVDD, AVREF0 and AVREF1                        | .17 |
| Figure 4: Connector USB1, USB Mini-B Type Host Connector Pin Configuration | .18 |
| Figure 5: On-Chip debugging                                                | .23 |
| Figure 6: 78K0R/KG3 memory map                                             | .25 |
| Figure 7: Found New Hardware Wizard (Windows 2000)                         | .28 |
| Figure 8: Search Method (Windows 2000)                                     | .29 |
| Figure 9: Driver File Location (Windows 2000)                              | .29 |
| Figure 10: Address Specification 1 (Windows 2000)                          | .30 |
| Figure 11: Address Specification 2 (Windows 2000)                          | .30 |
| Figure 12: Address Specification 3 (Windows 2000)                          | .31 |
| Figure 13: Driver File Search (Windows 2000)                               | .31 |
| Figure 14: USB Driver Installation Completion (Windows 2000)               | .32 |
| Figure 15: Found New Hardware Wizard 1 (Windows XP)                        | .33 |
| Figure 16: Found New Hardware Wizard 2 (Windows XP)                        | .33 |
| Figure 17: Search Location Specification 1 (Windows XP)                    | .34 |
| Figure 18: Search Location Specification 2 (Windows XP)                    | .34 |
| Figure 19: Search Location Specification 3 (Windows XP)                    | .35 |
| Figure 20: Windows XP Logo Testing (Windows XP)                            | .35 |
| Figure 21: USB Driver Installation Completion (Windows XP)                 | .36 |
| Figure 22: Device Manager                                                  | .37 |
| Figure 23: IAR Embedded Workbench                                          | .38 |
| Figure 24: IAR project workspace                                           | .39 |
| Figure 25: IAR debugger options                                            | .39 |
| Figure 26: IAR Linker options                                              | .40 |
| Figure 27: TK-78 hardware setup menu                                       | .40 |
| Figure 28: IAR project download                                            | .41 |
| Figure 29: IAR C-SPY debugger                                              | .42 |
| Figure 30: TK-78 enter Hardware Setup                                      | .43 |
| Figure 31: TK-78 Hardware Setup menu                                       | .43 |
| Figure 32: TK-78 flash erasing                                             | .43 |
| Figure 33: USB interface cable (Mini-B type)                               | .47 |
| Figure 34: 78K0R - Cool it! schematics 1/2                                 | .48 |
| Figure 35: 78K0R - Cool it! schematics 2/2                                 | .49 |
|                                                                            |     |

# List of Tables

| Table 1: Configuration switch SW2, factory settings                            | 14 |
|--------------------------------------------------------------------------------|----|
| Table 2: Operation mode selection SW1/bit1                                     | 14 |
| Table 3: On-Board debug function (TK-78K0R debugging) selection, SW2/bit2-bit3 | 14 |
| Table 4: UART mode selection, SW2/bit4-bit5                                    | 15 |
| Table 5: L_EVDD control, SW2/bit6                                              | 15 |
| Table 6: L_VDD control, SW2/bit7                                               | 15 |
| Table 7: L_AVREF0 control, SW2/bit8                                            | 15 |
| Table 8: Navigation switch SW1                                                 | 16 |
| Table 9: Soldering bridges EVDD, AVREF0 and AVREF1                             | 17 |
| Table 10: Analog reference voltage input, J2                                   | 17 |
| Table 11: External power supply input, J3                                      | 18 |
| Table 12: Pin Configuration of Connector USB1                                  | 18 |
| Table 13: PG-FP4 / QB-MINI2 connector FP1                                      | 19 |
| Table 14: Configuration of SW2 when using PG-FP4 or QB-MINI2                   | 19 |
| Table 15: Display connections                                                  | 20 |
| Table 16: Connectors TPU10 – TPU29                                             | 21 |
| Table 17: Low-pass filter's U1A, U1B and U1C                                   | 22 |
| Table 18: OCD via TK-78K0R On-Board debug function                             | 23 |
| Table 19: OCD via QB-MINI2 emulator                                            | 24 |
| Table 20: 78KOR - Cool it! CD-ROM directory structure                          | 26 |
| Table 21: Example directory structure                                          | 44 |

## 1. Introduction

*78KOR - Cool it!* is a demonstration kit for the NEC 78K0R 16-bit microcontroller family. It supports onboard debugging and real time execution of application programs. The board is prepared to be connected to user hardware parts such as digital I/O or analog signals.

#### 1.1 Main features of 78K0R - Cool it!

- Easy to use device demonstration capabilities
   78K0R Cool it! contains elements to easily demonstrate simple I/O-functions, i.e. navigator switch, 16\*2 LC display, I/O lines, analog inputs, UART serial interface etc.
- On-Board debug function (TK-78K0R debugging) The *78K0R – Cool it!* supports an On-Board debug function by using the IAR C-SPY debugger without a need of additional debug hardware. It allows FLASH downloading and standard debug functions like code execution, single stepping, breakpoints, memory manipulation etc.
- 16\*2 character LC display 78KOR - Cool it! provides a 16\*2 character LC display, allowing the implementation of human / machine interfaces, comfortable input / output functions, output of measurement values, output of status information etc.
- Power supply by USB interface
- Analog to digital signal conversion
- Digital to analog signal conversion
- Various input / output signals available, such as
  - ° I/O ports prepared to be connected to user hardware
  - ° 16\*2 LCD display
  - ° Timer input / output signals
  - ° Two or three wire serial I/O
  - $^\circ~$  Virtual UART interface, via the  $\mu PD78F0731~78K0$  8-bit microcontroller with on-board USB interface
  - ° 16 analog input lines
  - ° 2 analog output lines
  - ° Navigation switch prepared for key interrupt generation
- The IAR Embedded Workbench for 78K0/78K0S/78K0R and the IAR C-SPY debugger / simulator are included. These packages are restricted in such that maximum program code size is limited to 4 kByte.
- Full documentation is included for the NEC 78K0R/KG3 microcontroller, IAR Systems Embedded Workbench and IAR Systems C-SPY debugger / simulator.

78K0R - Cool it! is not intended for code development. NEC does not allow and does not support in any way any attempt to use 78K0R - Cool it! in a commercial or technical product.

#### 1.2 System requirements

| HOST PC        | A PC supporting Windows 2000 or Windows XP is required for the IAR Systems Embedded Workbench demo-version and the <i>78K0R – Cool it!</i> board. Pentium 200 MHz (at least), 128 MB of RAM, 256-color display (1024 * 768), mouse, CD-ROM drive and 200 Mbytes of free hard disk space are required to install the tool packages. |
|----------------|----------------------------------------------------------------------------------------------------|
| Host interface | USB interface that enables communication based on USB (Ver1.1 or                                                                                                    |

# 1.3 Package contents

later)

Please verify that you have received all parts listed in the package contents list attached to the *78K0R - Cool it!* package. If any part is missing or seems to be damaged, please contact the dealer from whom you received your *78K0R - Cool it!*.

**Note:** Updates of the IAR Embedded Workbench for 78K, documentation and/or utilities for *78K0R* - *Cool it!*, if available, may be downloaded from the NEC WEB page(s) at <a href="http://www.eu.necel.com/updates">http://www.eu.necel.com/updates</a>

#### 1.4 Trademarks

IAR Embedded Workbench, visualSTATE, IAR MakeApp and C-SPY are registered trademarks of IAR Systems AB. Microsoft and Windows are registered trademarks of Microsoft Corporation. Adobe and Acrobat Reader are registered trademarks of Adobe Systems Incorporated.

All other product names are trademarks or registered trademarks of their respective owners.

# 2. 78K0R - Cool it! system configuration

The 78K0R - Cool it! system configuration is given in the diagram below:

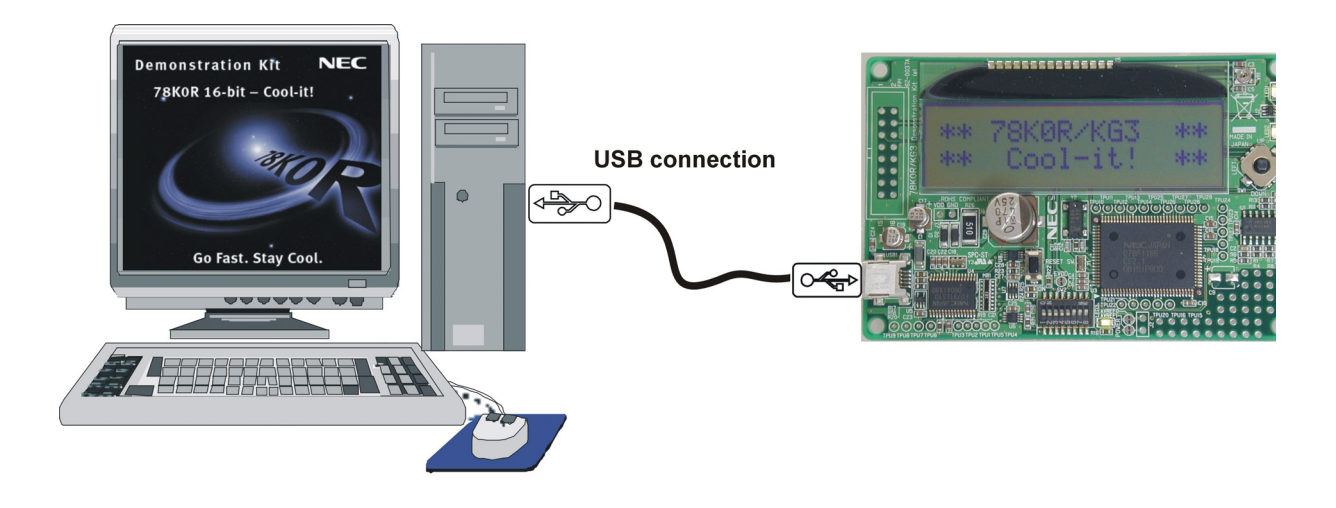

Figure 1: 78K0R - Cool it! system configuration

#### 2.1 78K0R - Cool it!

*78K0R – Cool it!* is a demonstration kit for the 78K0R/KG3 16-bit microcontroller of the 78K0R family. The demonstration board is connected to the host system via USB interface cable. The host system may be used for On-Chip debugging by using the IAR C-SPY debugger and to allow execution of application programs on *78K0R – Cool it!* starterkit.

*78K0R - Cool it!* runs the microcontroller at 20 MHz operating speed. The sub-clock is provided with 32.768 kHz.

#### 2.2 Host computer

The USB host interface enables communication to the *78K0R - Cool itl* board. The µPD78F0731 78K0 8-Bit microcontroller with on-chip USB interface and the NEC virtual UART driver allows application software to access the USB device in the same way as it would access a standard RS232 interface. The NEC virtual UART driver appears to the windows system as an extra Com Port, in addition to any existing hardware Com Ports.

#### 2.3 Power supply via USB interface

The *78K0R - Cool it!* is powered by the USB interface. Optional the power supply can be applied via connector J3.

# 3. 78K0R - Cool it! components

The *78K0R - Cool it!* board is equipped with a navigation switch, a 16\*2 character LC display, LED's and with several connectors in order to be connected to host computers, FLASH programmer or any external target hardware.

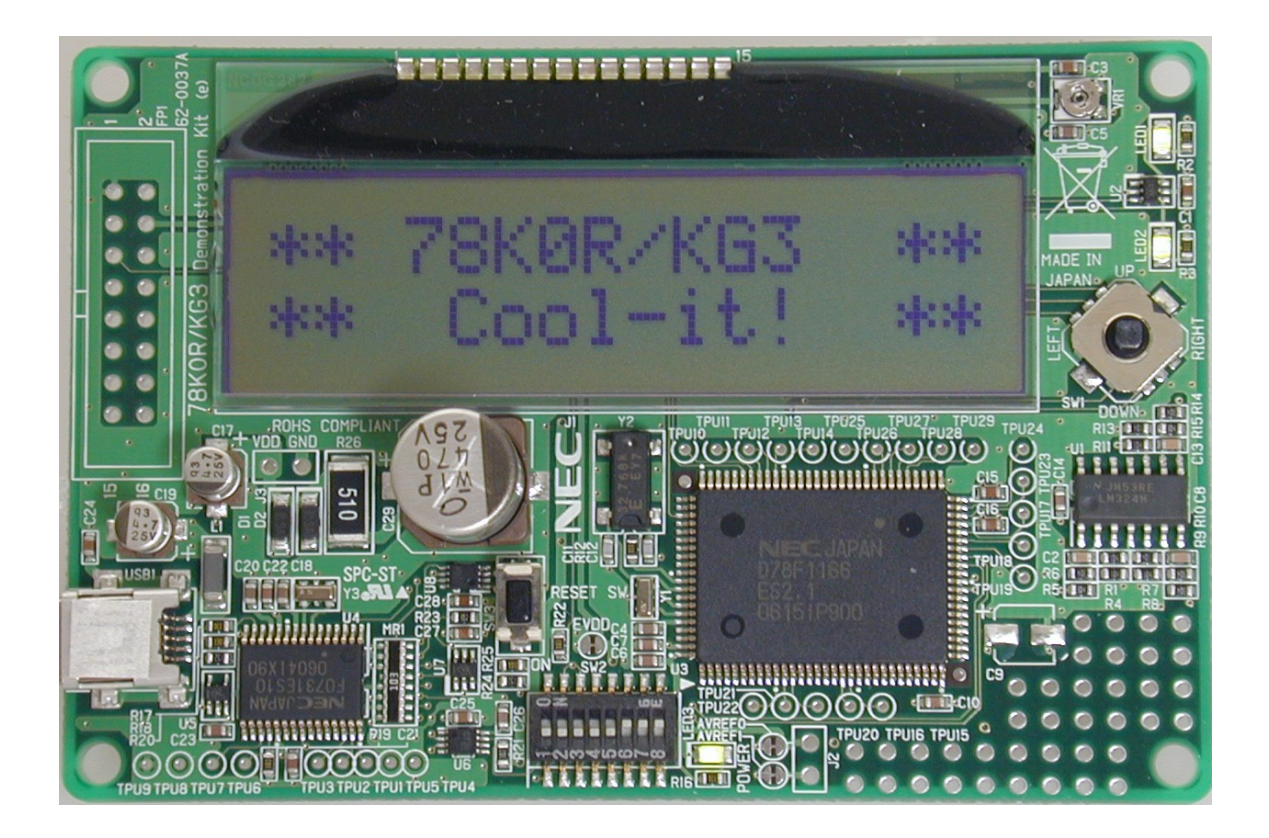

Figure 2: 78K0R - Cool it! board connectors and switches

Some of the *78K0R – Cool it!* components are free for user application hardware and software. Please read the user's manual of the 78K0R/KG3 device carefully to get information about the electrical specification of the available I/O ports before you connect any external signals to the *78K0R – Cool it!* board.

#### 3.1 Configuration switch SW2

The different operation modes of the 78KOR - Cool it! board can be set by switch SW2/bit1-8.

| SW2/bit | Factory settings | Mode                                                   |
|---------|------------------|--------------------------------------------------------|
| 1       | OFF              | Stand alone and debug Mode                             |
| 2       | ON               | enable On-Board debug function<br>(TK-78K0R debugging) |
| 3       | ON               | enable On-Board debug function<br>(TK-78K0R debugging) |
| 4       | OFF              | TxD3 disconnected                                      |
| 5       | OFF              | RxD3 disconnected                                      |
| 6       | ON               | L_EVDD applied                                         |
| 7       | ON               | L_VDD applied                                          |
| 8       | ON               | L_AVREF0 applied                                       |

Table 1: Configuration switch SW2, factory settings

#### 3.1.1 Stand alone / debug mode selection, SW2/bit1

Switch SW2/bit1 controls the operation mode of the *78K0R - Cool it!* board. By setting SW2/bit1 to OFF the *78K0R – Cool it!* board is set to the "stand-alone mode". Within this mode the RESET can be controlled by the user via switch SW3 and by the IAR C-SPY debugger. Within the stand-alone mode the user program stored in the internal FLASH memory of the 78K0R/KG3 microcontroller is executed. The usage of the On-Board debug function (TK-78K0R debugging) is also support within the "stand-alone mode".

By switching SW2/bit1 to ON the *78K0R – Cool it!* board is set to the "debug mode" exclusively. Within this mode the 78K0R/KG3 device is permanently hold within RESET state. Only the IAR C-SPY debugger can control the RESET signal within this mode. The RESET switch SW3 is inactive.

| SW2/bit1 | Mode                       |
|----------|----------------------------|
| OFF      | Stand alone and debug mode |
| ON       | Debug mode only            |

| Table 2: | Operation | mode | selection | SW1/bit1 |
|----------|-----------|------|-----------|----------|
|----------|-----------|------|-----------|----------|

# Note: After changing the configuration of SW2/bit1 it is necessary to power-up the *78K0R - Cool it!* board to make changing active. This can be done by <plug and play> the USB interface cable.

#### 3.1.2 On-Board debug function (TK-78K0R debugging) selection, SW2/bit2-bit3

SW2/bit2 and bit3 are controlling the On-Board debug function of the *78K0R – Cool it!* board. By switching bits2 and 3 to ON the TK-78K0R debugging is enabled. In this mode a dedicated single-line UART (pin Tool0) of the 78K0R/KG3 is connected to the  $\mu$ PD78F0731 USB microcontroller. The Tool0 pin of the 78K0R/KG3 microcontroller is reserved for on-board FLASH programming and debugging purpose.

Switching bit2 and bit3 to OFF disconnects the single-line UART from the µPD78F0731 USB microcontroller. Within this mode no TK-78K0R debugging is supported. Use this mode in case you want to establish standard serial communication via UART3 to a terminal program running on the HOST PC.

| SW2/bit2 | SW2/bit3 | Mode                            |
|----------|----------|---------------------------------|
| OFF      | OFF      | Disable On-Board debug function |
| ON       | ON       | Enable On-Board debug function  |

Table 3: On-Board debug function (TK-78K0R debugging) selection, SW2/bit2-bit3

#### 3.1.3 UART mode selection, SW2/bit4-bit5

By switching bit4 and bit5 of SW2 to ON the UART3 signals RxD3 and TxD3 are connected to the  $\mu$ PD78F0731 USB microcontroller. Within this mode standard serial communication to a terminal program running on the HOST PC can be established.

Switching bit4 and bit5 to OFF disconnects the UART3 serial lines from the  $\mu PD78F0731$  USB microcontroller.

| SW2/bit4 | SW2/bit5 | Mode                     |
|----------|----------|--------------------------|
| OFF      | OFF      | disconnect UART3 signals |
| ON       | ON       | connect UART3 signals    |

Table 4: UART mode selection, SW2/bit4-bit5

#### 3.1.4 L\_EVDD control, SW2/bit6

Switch SW2/bit6 controls the power supply (L\_EVDD) for the LC display, LED1 and LED2. By switching bit6 to ON VDD is applied to L\_EVDD. Switching bit6 to OFF disconnects the power supply for the output devices.

| SW2/bit6 | Mode                |
|----------|---------------------|
| OFF      | L_EVDD disconnected |
| ON       | $L_EVDD = VDD$      |

Table 5: L\_EVDD control, SW2/bit6

#### 3.1.5 L\_VDD control, SW2/bit7

Switch SW2/bit7 controls the power supply (L\_VDD) for the digital logic of the *78K0R – Cool it!* board. By switching bit7 to ON VDD is applied to L\_VDD. Switching bit7 to OFF disconnects VDD.

| SW2/bit7 | Mode               |
|----------|--------------------|
| OFF      | L_VDD disconnected |
| ON       | $L_VDD = VDD$      |

Table 6: L\_VDD control, SW2/bit7

#### 3.1.6 L\_AVREF0 control, SW2/bit8

Switch SW2/bit8 controls the power supply (L\_AVREF0) for the analog components – the operational amplifier LM324M – of the *78K0R – Cool it!* board. By switching bit8 to ON VDD is applied to L\_AVREF0. Switching bit8 to OFF disconnects VDD.

| SW2/bit8 | Mode                  |
|----------|-----------------------|
| OFF      | L_AVREF0 disconnected |
| ON       | L_AVREF0 = VDD        |

Table 7: L\_AVREF0 control, SW2/bit8

#### 3.2 RESET button, SW3

SW3 is the reset button. It activates the power on reset. Switch SW3 controls the reset input signal of the 78K0R/KG3 microcontroller.

#### 3.3 Navigation switch, SW1

Button SW1 is a navigation switch connected to the key interrupt input of the 78K0R/KG3 device. It operates in five directions including a center push function. The connection of SW1 is shown in the table below:

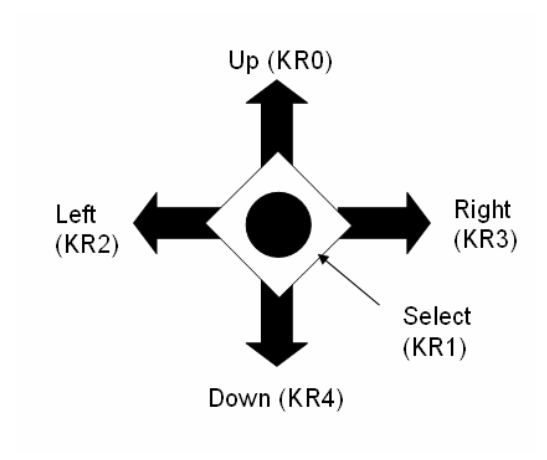

| SW1    | Connection to the<br>78K0R/KG3 device |  |
|--------|---------------------------------------|--|
| Left   | P72/KR2                               |  |
| Down   | P74/KR4                               |  |
| Select | P71/KR1                               |  |
| Right  | P73/KR3                               |  |
| Up     | P70/KR0                               |  |

Table 8: Navigation switch SW1

#### 3.4 LED1

LED1 is connected to I/O pin P145 / TI07 / TO07 of the 78K0R/KG3 microcontroller. A low signal output at this I/O pin switches the LED on.

#### 3.5 LED2

LED2 is connected to I/O pin P46 / INTP1 / TI05 / TO05 of the 78K0R/KG3 microcontroller. A low signal output at this I/O pin switches the LED on.

#### 3.6 Power LED, LED3

LED3 is the power LED of the *78K0R – Cool it!* board. It indicates if power is applied to the *78K0R – Cool it!* board.

#### 3.7 Soldering bridges EVDD, AVREF0 and AVREF1

Additional configuration of the *78K0R - Cool it!* board can be done by the soldering bridges EVDD, AVREF0 and AVREF1. The different configuration modes are shown in the table below:

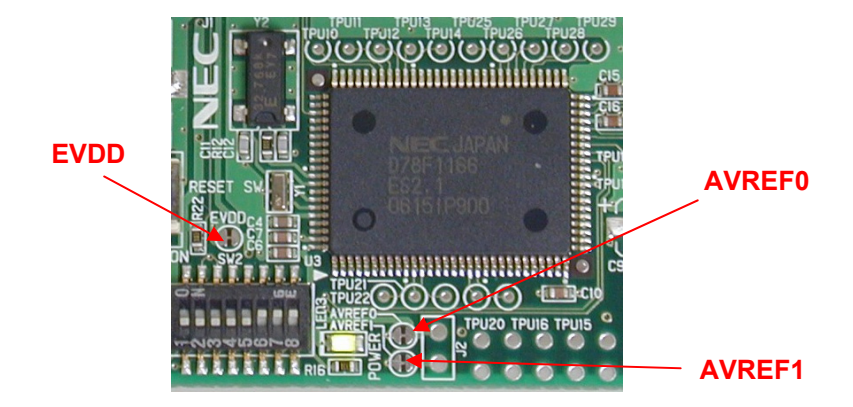

Figure 3: Soldering bridges EVDD, AVREF0 and AVREF1

| Soldering<br>bridge | Configuration    | Mode                             |  |
|---------------------|------------------|----------------------------------|--|
| EVDD                | Closed (default) | VDD connected to EVDD            |  |
|                     | Open             | VDD disconnected from EVDD       |  |
| AVREF0              | Closed (default  | VDD connected to AVREF0 pin      |  |
|                     | Open             | VDD disconnected from AVREF0 pin |  |
| AVREF1              | Closed (default) | VDD connected to AVREF1 pin      |  |
|                     | Open             | VDD disconnected from AVREF1 pin |  |

Table 9: Soldering bridges EVDD, AVREF0 and AVREF1

#### 3.8 Analog reference voltage input, J2

By using connector J2 (not assembled) different reference voltages can be applied to the A/D converter reference input pin AVREF0 and to the D/A converter reference input pin AVREF1 of the 78K0R/KG3 microcontroller.

| J2 | Input                            |
|----|----------------------------------|
| 1  | AVREF0 (A/D converter reference) |
| 2  | AVREF1 (D/A converter reference) |

Table 10: Analog reference voltage input, J2

Note: Before applying different reference voltages to the *78K0R – Cool it!* board be sure to cut off the corresponding soldering bridges AVREF0 respectively AVREF1.

#### 3.9 External power supply input, J3

By using connector J3 (not assembled) external power supply can be applied to the *78K0R – Cool it!* board without a need of an active USB connection.

| J3 | Input     |  |
|----|-----------|--|
| 1  | VDD (+5V) |  |
| 2  | GND       |  |

Table 11: External power supply input, J3

#### Note: Be sure to unplug the USB connection before applying external power supply to input J3.

#### 3.10 USB1 interface connector

This interface allows connecting the IAR C-SPY debugger to the *78K0R - Cool it!* board in order to use the On-Board debug function (TK-78K0R debugging). The TK-78K0R interface supports On-board FLASH erasing / programming and standard debug features like code execution, single stepping, breakpoints, memory manipulation etc.

For standard communication to a host computer - i.e. by using a terminal program - the input/output signals of UART3 of the 78K0R/KG3 device can be redirected to the USB1 connector via the  $\mu$ PD78F0731 USB microcontroller.

The power supply of the *78K0R - Cool it!* board is also provided by the USB1 connector.

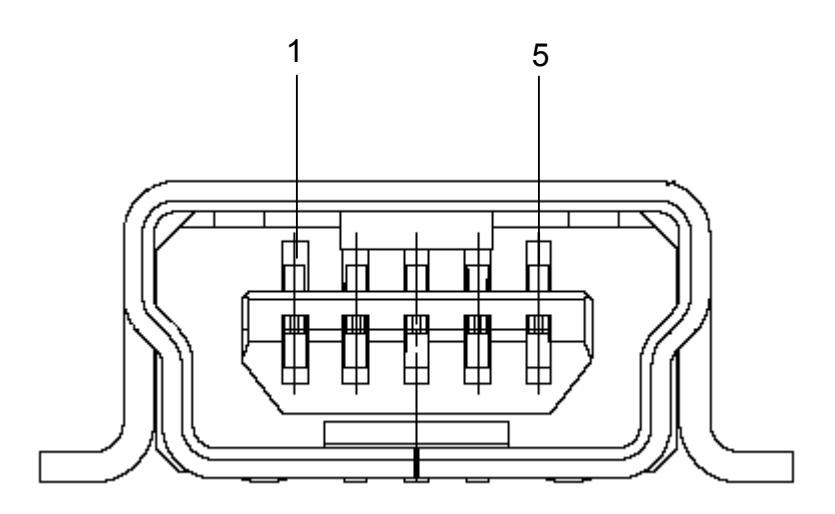

Figure 4: Connector USB1, USB Mini-B Type Host Connector Pin Configuration

| Connector USB1 | Signal Name |
|----------------|-------------|
| 1              | VBUS        |
| 2              | D-          |
| 3              | D+          |
| 4              | N.C.        |
| 5              | GND         |

Table 12: Pin Configuration of Connector USB1

For connection with the host machine, use a USB cable (Mini-B type). For confirmation, NEC Electronics used only the USB cable delivered with the *78K0R - Cool it!* board.

#### 3.11 PG-FP4 / QB-MINI2 connector FP1

Connector FP1 (not assembled) allows connecting the PG-FP4 FLASH programmer to *78K0R - Cool it!* board in order to program application software into the 78K0R/KG3 internal flash memory. Please note, the PG-FP4 FLASH programmer is a separate product from NEC and it is not included in this package.

Additional FP1 allows connecting the QB-MINI2 On-Chip debug emulator to the *78K0R - Cool it!* board in order to use On-Chip debug function of the 78K0R/KG3 device. Please note, QB-MINI2 is a separate product from NEC and it is not included in this starterkit package.

| FP1 | Signal   |  |  |
|-----|----------|--|--|
| 1   | GND      |  |  |
| 2   | RESET    |  |  |
| 3   | SI       |  |  |
| 4   | VDD      |  |  |
| 5   | SO       |  |  |
| 6   | N.C.     |  |  |
| 7   | N.C.     |  |  |
| 8   | N.C.     |  |  |
| 9   | N.C.     |  |  |
| 10  | N.C.     |  |  |
| 11  | N.C.     |  |  |
| 12  | N.C.     |  |  |
| 13  | N.C.     |  |  |
| 14  | FLMD0    |  |  |
| 15  | RESET_IN |  |  |
| 16  | CLK_IN   |  |  |

Table 13: PG-FP4 / QB-MINI2 connector FP1

When using PG-FP4 for FLASH programming or QB-MINI2 for debugging purpose, please configure switch SW2 of the *78K0R* - *Cool it!* board as following:

| SW2 | Setting    | Mode                                     |  |
|-----|------------|------------------------------------------|--|
| 1   | OFF        | Stand alone and debug mode               |  |
| 2   | OFF        | Disable On-Board debug function          |  |
| 3   | OFF        | Disable On-Board debug function          |  |
| 4   | ON/OFF (*) | TxD3 connected / disconnected            |  |
| 5   | ON/OFF (*) | DN/OFF (*) RxD3 connected / disconnected |  |
| 6   | ON         | L_EVDD applied                           |  |
| 7   | ON         | L_VDD applied                            |  |
| 8   | ON         | L_AVREF0 applied                         |  |

Table 14: Configuration of SW2 when using PG-FP4 or QB-MINI2

(\*) = individual selectable by user.

#### 3.12 Display D1, 16\*2 character LC display

The *78K0R – Cool it!* board is equipped with a character LC display. The alignment of the display is equal to 16 character words at 2 lines. The LCD module contains about a character generator ROM - including predefined standard characters - and a character RAM where the user can define its own characters. The display is connected to the 78K0R/KG3 device via three control lines and eight data lines.

| Display Pin | Display Signal | 78K0R/KG3<br>I/O pin | 78K0R - Cool it! board |
|-------------|----------------|----------------------|------------------------|
| 1           | RS0            | P50                  | -                      |
| 2           | RW             | P66                  | -                      |
| 3           | E              | P65                  | -                      |
| 4           | DB0            | P80                  | -                      |
| 5           | DB1            | P81                  | -                      |
| 6           | DB2            | P82                  | -                      |
| 7           | DB3            | P83                  | -                      |
| 8           | DB4            | P84                  | -                      |
| 9           | DB5            | P85                  | -                      |
| 10          | DB6            | P86                  | -                      |
| 11          | DB7            | P87                  | -                      |
| 12          | GND            |                      | GND                    |
| 13          | VDD            |                      | L_EVDD                 |
| 14          | V0             |                      | VR1 potentiometer arm  |
| 15          | F-GND          |                      | GND via capacitor C3   |

Table 15: Display connections

For more details about the LC display specification, commands and character table, please refer to the corresponding User's Manual "ML9042.pdf" located in the /doc folder of the 78K0R – Cool it! CDROM.

#### 3.13 Potentiometer VR1

The 10K potentiometer VR1 is connected between L\_EVDD and ground. The potentiometer arm is connected to the V0 signal of the LCD module. It controls the operating voltage - contrast adjustment - of the LC display D1.

#### 3.14 Connectors TPU10 – TPU29 and wrap field

Several pins of the 78K0R/KG3 microcontroller are combined to the connectors TPU10 – TPU29. The corresponding assignment can be found in table below. Additional the *78K0R - Cool it!* board provides a wire wrap field area allowing the integration of additional application hardware.

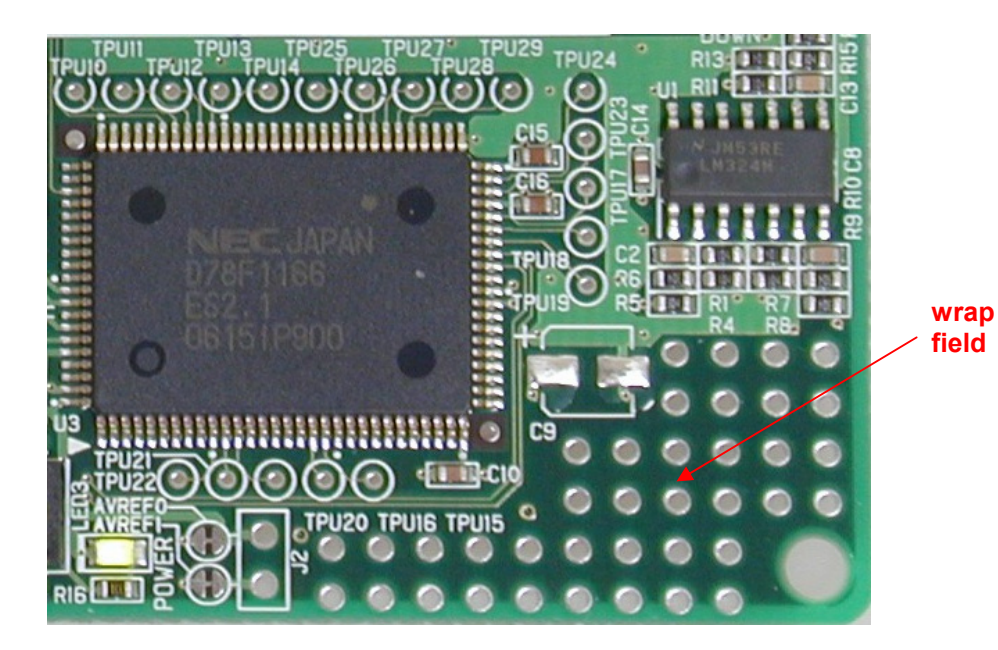

| Connector | 78K0R/KG3                 |  |
|-----------|---------------------------|--|
|           | I/O pin                   |  |
| TPU10     | P00 / TI00                |  |
| TPU11     | P01 / TO00                |  |
| TPU12     | P02 / SO10 / TXD1         |  |
| TPU13     | P03 / SI10 / RXD1 / SDA1  |  |
| TPU14     | P04 / SCK10 / SCL1        |  |
| TPU15     | P05 / CLKOUT              |  |
| TPU16     | P06 / WAIT                |  |
| TPU17     | P10 / EX24 / SCK00        |  |
| TPU18     | P11 / EX25 / SI00 / RXD0  |  |
| TPU19     | P12 / EX26 / SO00 / TXD0  |  |
| TPU20     | P75 / EX21 / KR5 / INTP9  |  |
| TPU21     | P76 / EX22 / KR6 / INTP10 |  |
| TPU22     | P77 / EX23 / KR7 / INTP11 |  |
| TPU23     | P110 / ANO0               |  |
| TPU24     | P111 / ANO1               |  |
| TPU25     | P150 / ANI8               |  |
| TPU26     | P151 / ANI9               |  |
| TPU27     | P152 / ANI10              |  |
| TPU28     | P153 / ANI11              |  |
| TPU29     | P154 / ANI12              |  |

Table 16: Connectors TPU10 – TPU29

#### 3.15 Low-pass filter's U1A, U1B and U1C

The *78KOR – Cool it!* board is equipped with three low-pass filter's U1A, U1B and U1C, realized by the operational amplifier LM324M. Each input of a low-pass filter is connected to a dedicated timer output signal of the 78KOR/KG3 microcontroller. The corresponding output signal of a low-pass filter feeds a dedicated input of the A/D converter of the 78KOR/KG3 device. The corresponding assignment can be found in table below.

| Low Pa | iss filter | 78K0R/KG3<br>I/O pin             |                                |  |
|--------|------------|----------------------------------|--------------------------------|--|
| U1A    | Input      | P16 / EX30 / TI01 / TO01 / INTP5 | 16-bit Timer01 output          |  |
|        | Output     | P157 / ANI15                     | A/D converter input channel 15 |  |
| U1B    | Input      | P17 / EX31 / TI02 / TO02         | 16-bit Timer02 output          |  |
|        | Output     | P156 / ANI14                     | A/D converter input channel 14 |  |
| U1C    | Input      | P31 / TI03 / TO03 / INTP4        | 16-bit Timer03 output          |  |
|        | Output     | P155 / ANI13                     | A/D converter input channel 13 |  |

Table 17: Low-pass filter's U1A, U1B and U1C

# 4. On-Chip debugging

The *78K0R - Cool it!* board offers two possibilities to use On-Chip debugging (OCD). The TK-78K0R On-Board debug function of *78K0R – Cool it!* allows On-Chip debugging without a need of external debug hardware. Within this mode the default USB connection to the Host computer based on the virtual UART driver is used as debug interface. All standard debug functions are available in the On-Board debugging mode like FLASH programming / downloading, code execution, single stepping, breakpoints, memory manipulation etc.

Additionally *78K0R – Cool it!* supports the QB-MINI2 On-Chip debug emulator in order to use On-Chip debug function of the 78K0R/KG3 device. The system configuration for On-Chip debugging is shown in figure below.

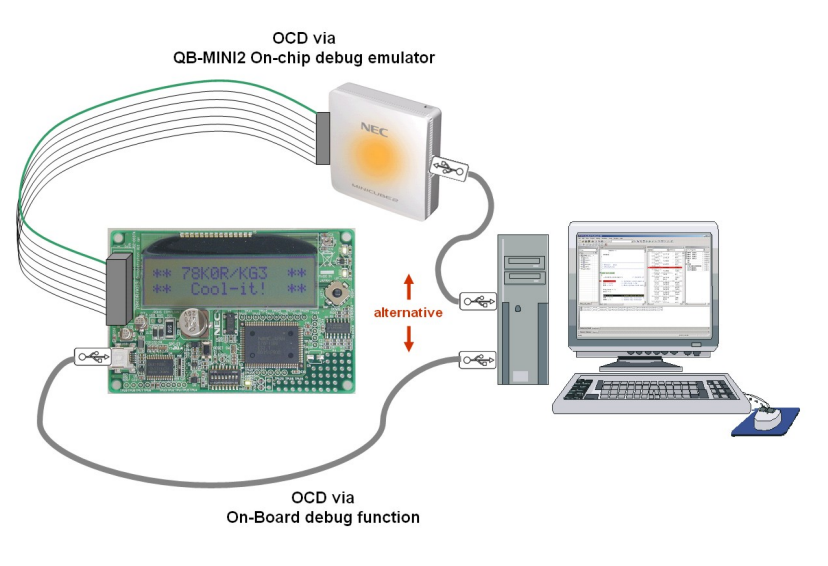

Figure 5: On-Chip debugging

#### 4.1 OCD via TK-78K0R On-Board debug function

To operate the *78K0R - Cool it!* board within the On-Board debug mode, configure switch SW2 as following:

| SW2 | Setting    | Mode                           |
|-----|------------|--------------------------------|
| 1   | ON/OFF (*) | Stand alone and debug mode /   |
|     |            | debug mode only                |
| 2   | ON         | Enable On-Board debug function |
| 3   | ON         | Enable On-Board debug function |
| 4   | OFF        | TxD3 disconnected              |
| 5   | OFF        | RxD3 disconnected              |
| 6   | ON         | L_EVDD applied                 |
| 7   | ON         | L_VDD applied                  |
| 8   | ON         | L_AVREF0 applied               |

Table 18: OCD via TK-78K0R On-Board debug function

(\*) = individual selectable by user.

#### 4.2 OCD via QB-MINI2 emulator

To operate the *78K0R - Cool it!* board together with the QB-MINI2 On-Chip debug emulator, configure switch SW2 as following:

| SW2 | Setting    | Mode                            |
|-----|------------|---------------------------------|
| 1   | OFF        | Stand alone and debug mode      |
| 2   | OFF        | Disable On-Board debug function |
| 3   | OFF        | Disable On-Board debug function |
| 4   | ON/OFF (*) | TxD3 connected / disconnected   |
| 5   | ON/OFF (*) | RxD3 connected / disconnected   |
| 6   | ON         | L_EVDD applied                  |
| 7   | ON         | L_VDD applied                   |
| 8   | ON         | L_AVREF0 applied                |

Table 19: OCD via QB-MINI2 emulator

(\*) = individual selectable by user.

Note: By supplying power from the QB-MINI2 do not connect external hardware to the 78K0R - Cool it! board. Within this mode the 78K0R - Cool it! board can operate without external power supply from USB.

# 5. 78K0R/KG3 memory map

The memory layout of 78K0R/KG3 device is shown in the figure below.

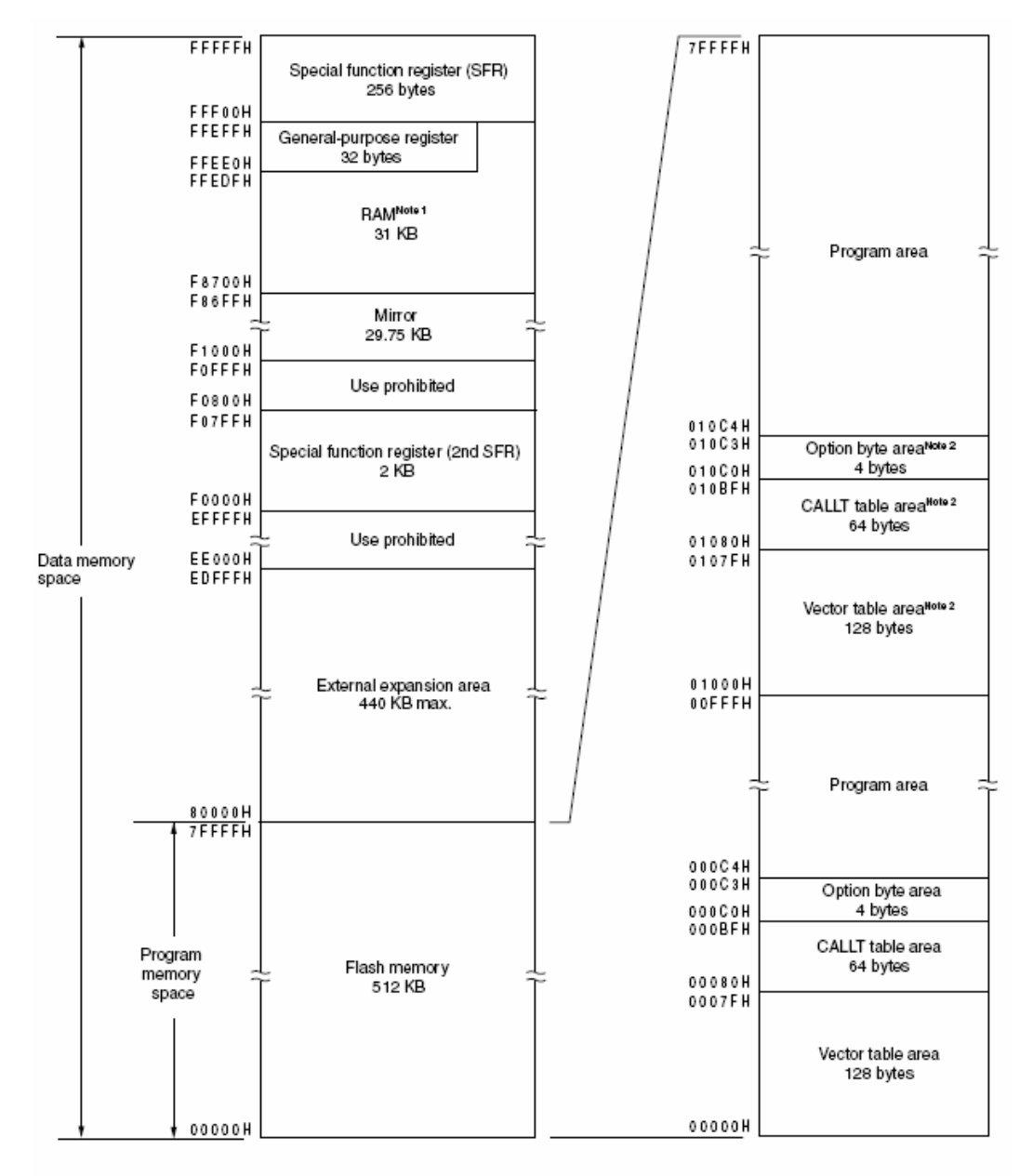

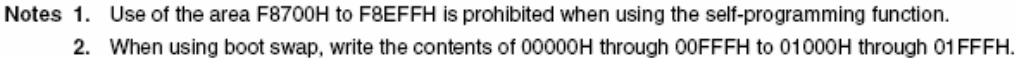

#### Figure 6: 78K0R/KG3 memory map

The *78K0R – Cool it!* does not reserve any resources of the 78K0R/KG3 microcontroller, consequently all available memory of the device is free for application software.

# 6. 78K0R - Cool it! installation and operation

#### 6.1 Getting started

The IAR Embedded Workbench including the C-SPY debugger allows to build and download application programs to the *78K0R - Cool it!* starterkit. As communication interface between the PC host system and the *78K0R - Cool it!* board a USB interface line is needed. Before you can download and run a program, software and hardware must be installed properly.

#### 6.1.1 CD-ROM contents

The CD-ROM shows following directory structure:

| № 78K0R – Cool it! (F:)       | CD-ROM ROOT                                   |  |
|-------------------------------|-----------------------------------------------|--|
| 🗀 Acrobat                     | - Acrobat Reader for 32Bit Windows OS         |  |
| Doc                           | - Documentation                               |  |
| 🗀 IAR Embedded Workbench 78K0 | - IAR Embedded Workbench for 78K0/78K0S/78K0R |  |
| 🖼 SamplePrograms              | - Sample program for 78K0R – Cool it!         |  |
| ADC_Demonstration             | AD Converter demonstration program            |  |
| DMA_Demonstration             | DMA demonstration program                     |  |
| PWM_Demonstration             | PWM demonstration program                     |  |
| RTC_Demonstration             | Real-Time-Clock demonstration program         |  |
| UART_Demonstration            | UART demonstration program                    |  |

Table 20: 78K0R - Cool it! CD-ROM directory structure

# 7. Hardware installation

After unpacking *78K0R - Cool it!*, connect the board to your host computer using the provided USB interface cable. When *78K0R - Cool it!* is connected, the USB driver needs to be installed on the host machine. Please refer to the following **CHAPTER 8 SOFTWARE INSTALLATION**.

## 8. Software installation

The 78KOR - Cool it! package comes with the following software demo packages:

- IAR Systems Embedded Workbench for 78K0/78K0S/78K0R, including C compiler, assembler, linker, librarian and IAR C-SPY debugger / simulator
- Sample programs

The IAR Systems Embedded Workbench must be installed on your PC. For detailed installation hints, refer to the following chapters and to the corresponding documentation of the IAR Embedded Workbench.

#### 8.1 IAR Systems Embedded Workbench for 78K0/78K0S/78K0R installation

To install the IAR Systems Embedded Workbench for 78K0/K0S/K0R including C-SPY debugger / simulator, select the SETUP program in the directory \IAR Embedded Workbench 78K\ew78k\ of the CDROM. The setup dialogues will guide you through the installation process.

#### 8.2 Sample program installation

To install the sample/demonstration program for the 78K0R - Cool it! board select the SETUP program in the directory \SamplePrograms\ of the CDROM. The setup dialogues will guide you through the installation process.

#### 8.3 USB Driver Installation

In order to use the *78K0R* - *Cool it!* board for On-Chip debugging the USB driver needs to be installed on the host machine. Install the driver according to the following procedure:

Installation on Windows 2000 ..... Page 28 Installation on Windows XP ..... Page 33

# Note: The USB driver is part of the IAR Embedded Workbench software package. Therefore please install the IAR Embedded Workbench first.

#### 8.3.1 Installation on Windows 2000

1. When the *78K0R - Cool it!* board is connected with the host machine, the board is recognized by <Plug and Play>, and the wizard for finding new hardware is started. Click Next>.

| Welcome to the Found New<br>Hardware Wizard                             |
|-------------------------------------------------------------------------|
|                                                                         |
| This wizard helps you install a device driver for a<br>hardware device. |
| Click.                                                                  |
| Cancel                                                                  |

#### Figure 7: Found New Hardware Wizard (Windows 2000)

2.

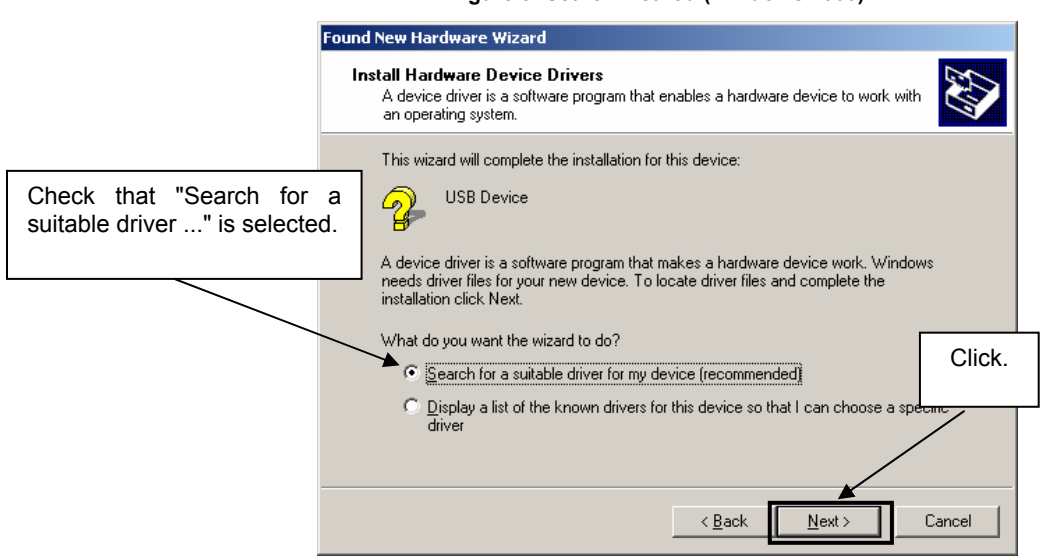

#### Figure 8: Search Method (Windows 2000)

3. Check the "Specify a location" check box only, then click Next>.

Figure 9: Driver File Location (Windows 2000)

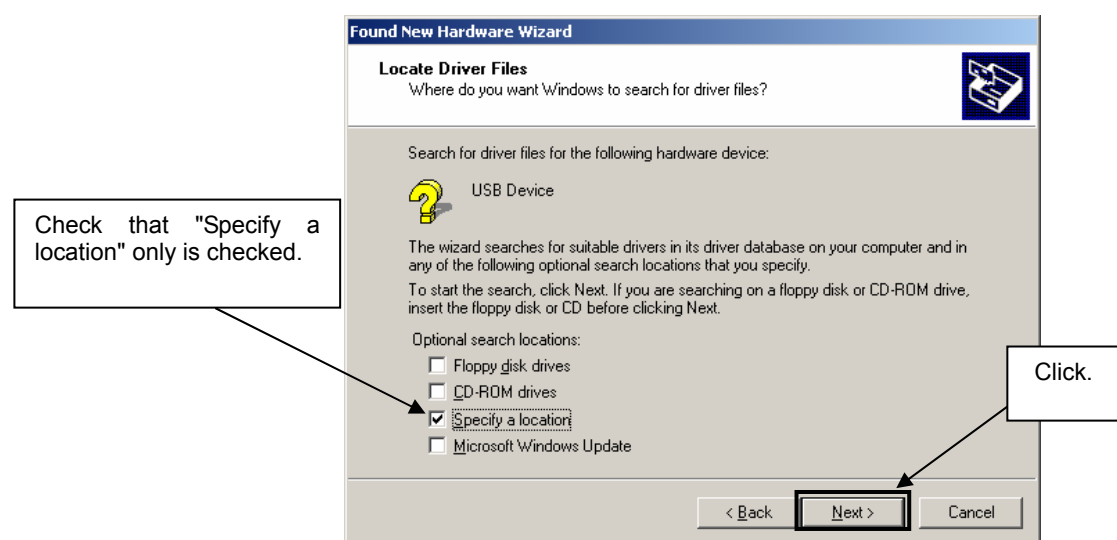

4. Locate to the folder "C:\Program Files\IAR Systems\Embedded Workbench 4.0\78K\config\nec\ie\_pc\_driver\MINICUBE".

| Locate File                                                       |                                                                                                    |                                        | ?)                                                                                                    |
|-------------------------------------------------------------------|----------------------------------------------------------------------------------------------------|----------------------------------------|----------------------------------------------------------------------------------------------------|
| Look in:                                                          |                                                                                                    | - 🗢 🖻 👩                                | * ⊞•                                                                                                    |
| History<br>Desktop<br>My Documents<br>My Computer<br>My Network P | History<br>My Documents<br>My Computer<br>3% Floppy (A:)<br>Local Disk (C:)<br>Program Files<br>IAR Systems<br>Embedded Workbench 4.0<br>78k<br>config<br>nec<br>ie_pc_driver<br>Local Disk (D:)<br>Compact Disc (E:)<br>Removable Disk (F:)<br>My Network Places | nformation<br>nformation<br>nformation | Modified<br>27.03.2006 11:03<br>20.10.2006 07:47<br>27.01.2006 13:48<br>27.01.2006 13:48<br>↓<br>↓<br>↓<br>↓<br>↓<br>↓<br>↓<br>↓<br>↓<br>↓<br>↓<br>↓<br>↓ |
|                                                                   |                                                                                                    |                                        |                                                                                                    |
| Locate to                                                         | C:\Program Files\IAR Systems\<br>4.0\78K\config\nec\ie_pc_driver                                                                                                    | Embedded W                             | orkbench                                                                                                    |

#### Figure 10: Address Specification 1 (Windows 2000)

- Remark If the installation destination folder is changed at the time of IAR Embedded Workbench installation, enter "new-folder\78K\config\nec\ie\_pc\_driver\MINICUBE".
- 5. The setup information file "MQB2ALL.inf" is automatic selected, then click Open to proceed within driver installation.

| Locate File  |                    |                           |                   | ? ×              |
|--------------|--------------------|---------------------------|-------------------|------------------|
| Look jn:     |                    |                           | ▼ ← €             | <b>*</b> 📰 •     |
|              | Name 🛆             | Size                      | Туре              | Modified         |
|              | 🐻 MQB2ALL          | 4 KB                      | Setup Information | 27.03.2006 11:03 |
| History      | 🐻 MQB2SALL         | 4 KB                      | Setup Information | 20.10.2006 07:47 |
|              | MQB78K0            | 4 KB                      | Setup Information | 27.01.2006 13:48 |
| Desktop      | MQB78K05           | 4 KB                      | Setup Information | 27.01.2006 13:48 |
| My Documents |                    |                           |                   |                  |
|              |                    |                           |                   |                  |
| My Lomputer  | •                  |                           |                   |                  |
| Mu Nebuerk P | File <u>n</u> ame: | MQB2ALL.inf               |                   | ▼ <u>O</u> pen   |
| My Network P | Files of type:     | Setup Information (*.inf) |                   | Cancel           |
|              |                    |                           |                   |                  |
|              |                    |                           | С                 | lick.            |
|              |                    |                           |                   |                  |

Figure 11: Address Specification 2 (Windows 2000)

6. After the location of the USB driver has been specified click OK to proceed.

Figure 12: Address Specification 3 (Windows 2000)

| Found Nev | w Hardware Wizard                                                                       | ×            |        |
|-----------|-----------------------------------------------------------------------------------------|--------------|--------|
| 2         | Insert the manufacturer's installation disk into the drive selected, and then click OK. | OK<br>Cancel | Click. |
|           | Copy manufacturer's files from:<br>C:\Program Files\IAR Systems\Embedded Workbe         | Browse       |        |

5. Click Next>.

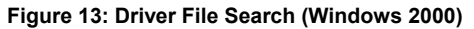

| Found New Hardware Wizard                                                                                   |  |  |  |  |
|----------------------------------------------------------------------------------------------------|--|--|--|--|
| Driver Files Search Results<br>The wizard has finished searching for driver files for your hardware device. |  |  |  |  |
| The wizard found a driver for the following device:                                                         |  |  |  |  |
| USB Device                                                                                                  |  |  |  |  |
| Windows found a driver for this device. To install the driver Windows found, click Next.                    |  |  |  |  |
| c:\program files\iar systems\embedded workbench<br>4.0\78k\config\nec\ie_pc_driver\minicube\mqb2sall.inf    |  |  |  |  |
|                                                                                                    |  |  |  |  |
| < <u>B</u> ack Cancel                                                                                       |  |  |  |  |
|                                                                                                    |  |  |  |  |
| Click.                                                                                                    |  |  |  |  |

6. Click Finish to complete the installation of the USB driver.

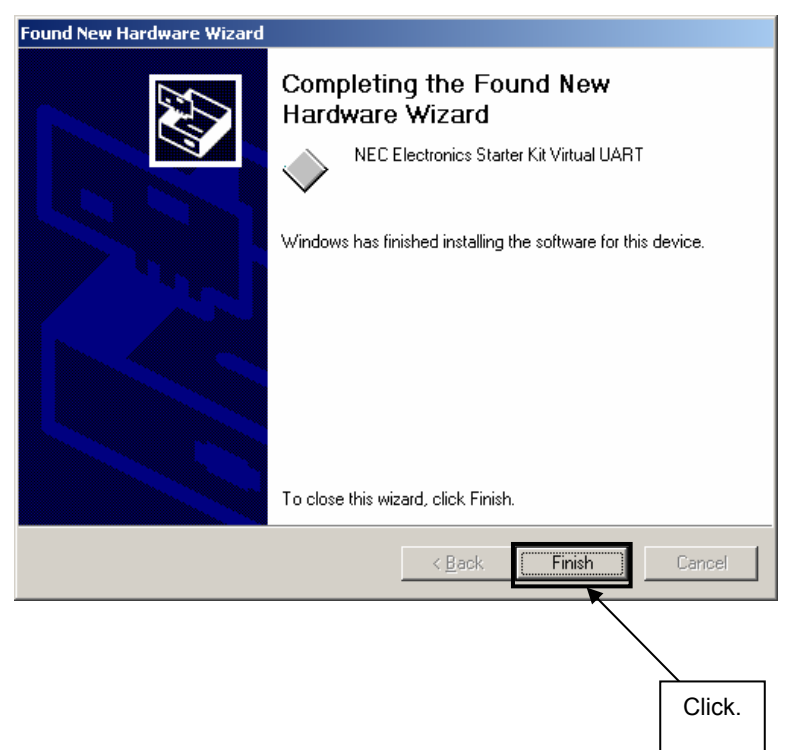

Figure 14: USB Driver Installation Completion (Windows 2000)

#### 8.3.2 Installation on Windows XP

1. When the *78K0R* - *Cool it!* board is connected with the host machine, the board is recognized by Plug and Play, and the wizard for finding new hardware is started. At first the hardware wizard will ask if windows should search on the windows update web, check "No, not this time" and then click Next>.

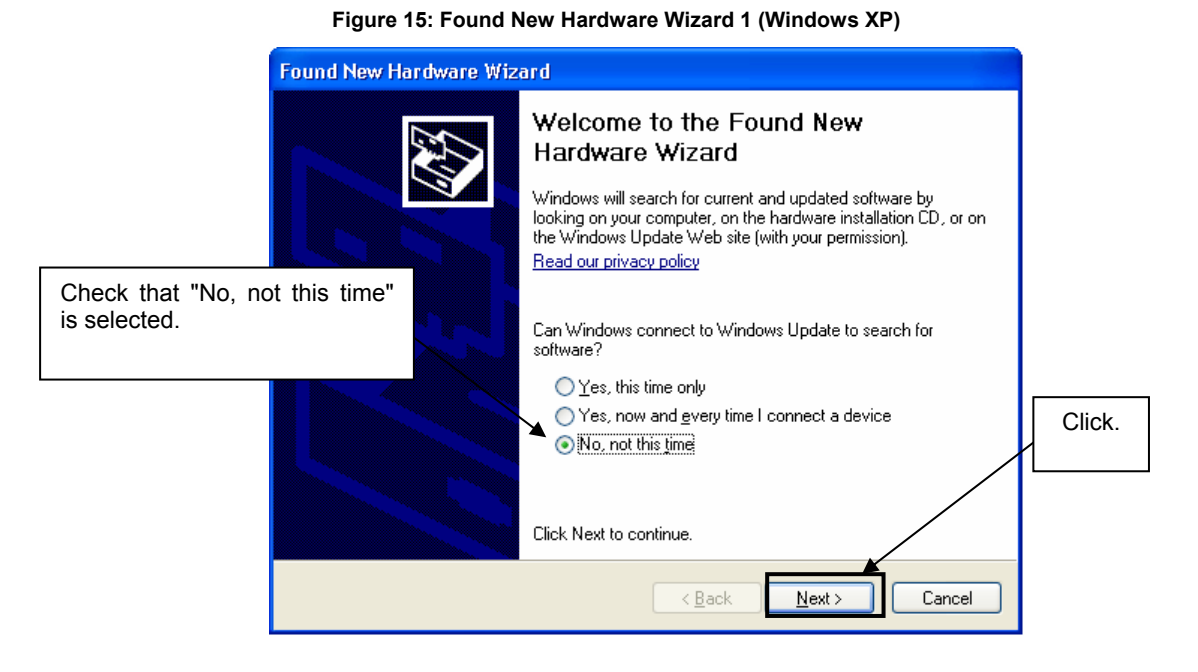

2. Check that "Install from a list or specific location (Advanced)" is selected, then click Next>.

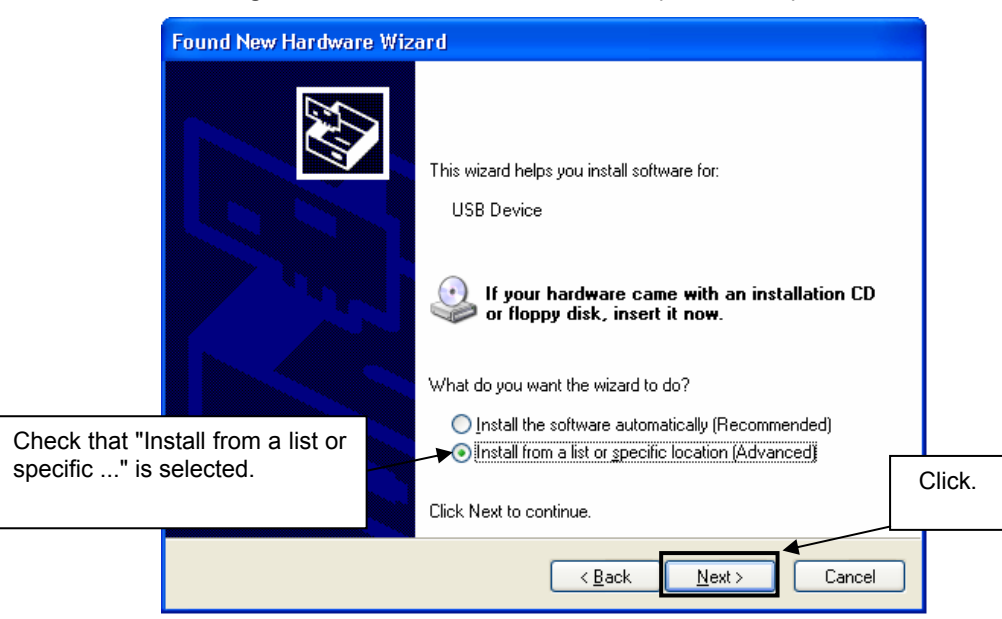

Figure 16: Found New Hardware Wizard 2 (Windows XP)

3. Check that "Search for the best driver in these locations." is selected. Select the "Include this location in the search:" check box and then click <u>Browse</u>.

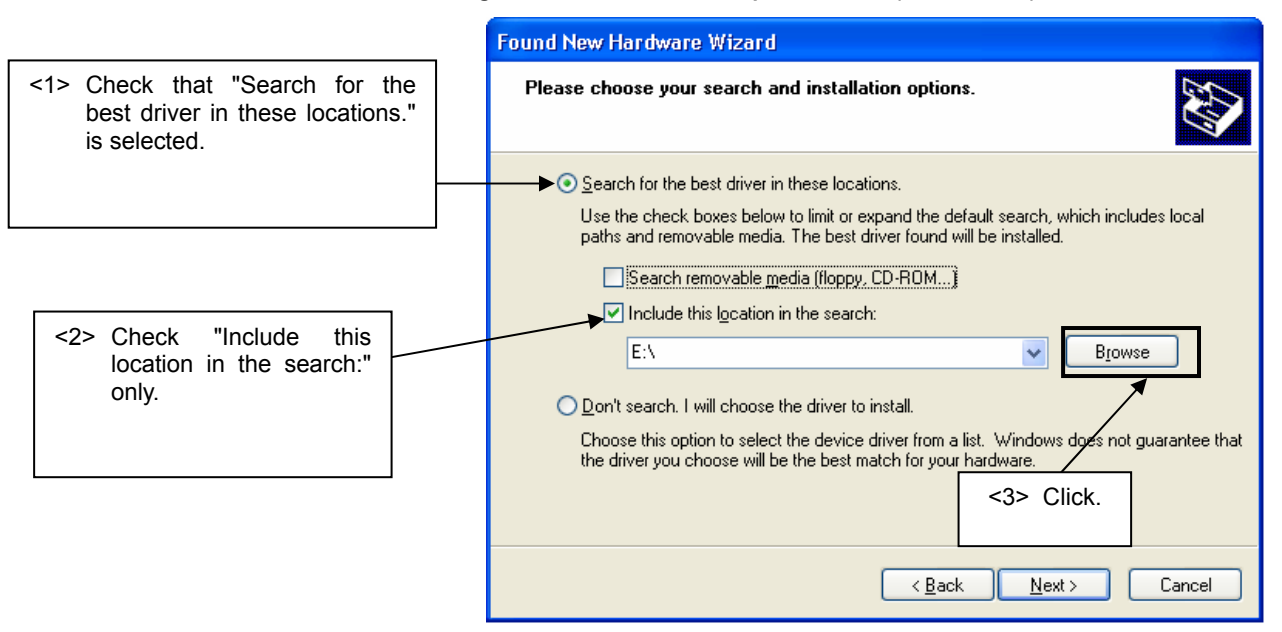

Figure 17: Search Location Specification 1 (Windows XP)

4. Locate the folder "C:\Program Files\IAR Systems\Embedded Workbench 4.0\78K\config\nec\ie\_pc\_driver\MINICUBE" and click OK.

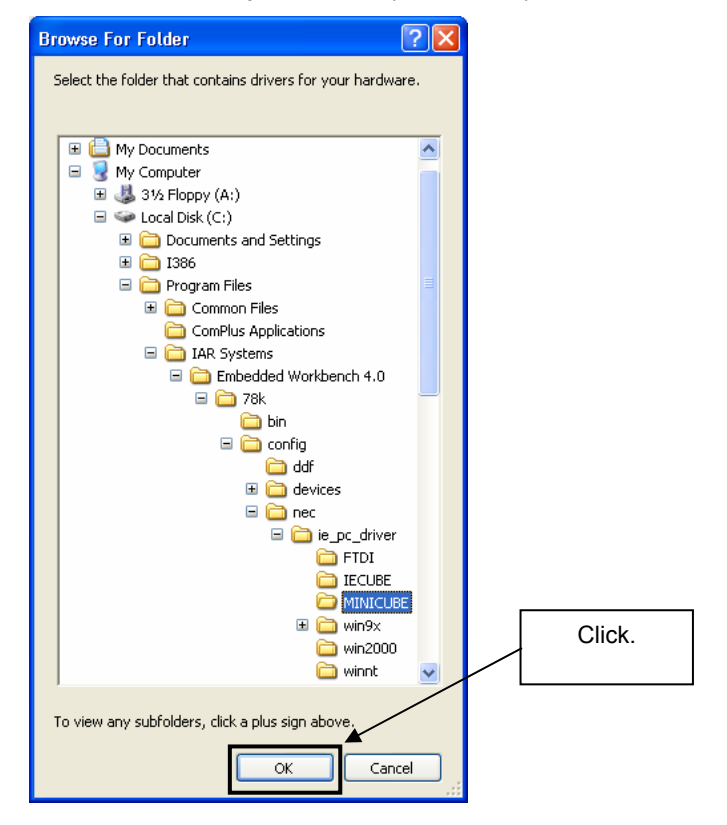

Figure 18: Search Location Specification 2 (Windows XP)

Remark If the installation destination folder is changed at the time of IAR Embedded Workbench installation, enter "new-folder\78K\config\nec\ie\_pc\_driver\MINICUBE".

5. After the location of the USB driver has been specified click Next> to continue driver installation.

| Figure 19: Search Location | Specification 3 | (Windows | XP) |
|----------------------------|-----------------|----------|-----|
|----------------------------|-----------------|----------|-----|

| Found New Hardware Wizard                                                                                                    |
|----------------------------------------------------------------------------------------------------|
| Please choose your search and installation options.                                                                                                    |
| ⊙ Search for the best driver in these locations.                                                                                                    |
| Use the check boxes below to limit or expand the default search, which includes local<br>paths and removable media. The best driver found will be installed. |
| Search removable media (floppy, CD-ROM)                                                                                                    |
| Include this location in the search:                                                                                                    |
| C:\Program Files\IAR Systems\Embedded Workben 🔜 🛛 🛛 🛛 🛛 🛛 🕞 🔤                                                                                                |
| O Don't search. I will choose the driver to install.                                                                                                    |
| Choose this option to select the device driver from a list. Windows does not guarantee that                                                                  |
| the driver you choose will be the best match for your hardware.                                                                                              |
|                                                                                                    |
| < <u>B</u> ack <u>N</u> ext > Cancel                                                                                                    |

 As shown below, "NEC Electronics Starter Kit Virtual UART has not passed Windows Logo testing to verify its compatibility with Windows XP." is displayed. Click Continue Anyway.

Figure 20: Windows XP Logo Testing (Windows XP)

|        | Hardware Installation |                                                                                                    |  |  |
|--------|-----------------------|----------------------------------------------------------------------------------------------------|--|--|
|        | 1                     | The software you are installing for this hardware:<br>NEC Electronics Starter Kit Virtual UART                                                                                                    |  |  |
|        |                       | has not passed Windows Logo testing to verify its compatibility<br>with Windows XP. ( <u>Tell me why this testing is important.</u> )                                                                                                    |  |  |
|        |                       | Continuing your installation of this software may impair<br>or destabilize the correct operation of your system<br>either immediately or in the future. Microsoft strongly<br>recommends that you stop this installation now and<br>contact the hardware vendor for software that has<br>passed Windows Logo testing. |  |  |
| Click. |                       |                                                                                                    |  |  |
|        |                       | <u>Continue Anyway</u> <u>STOP Installation</u>                                                                                                    |  |  |

7. After the installation of the USB driver is completed the window below is displayed. Click Finish to close the hardware wizard.

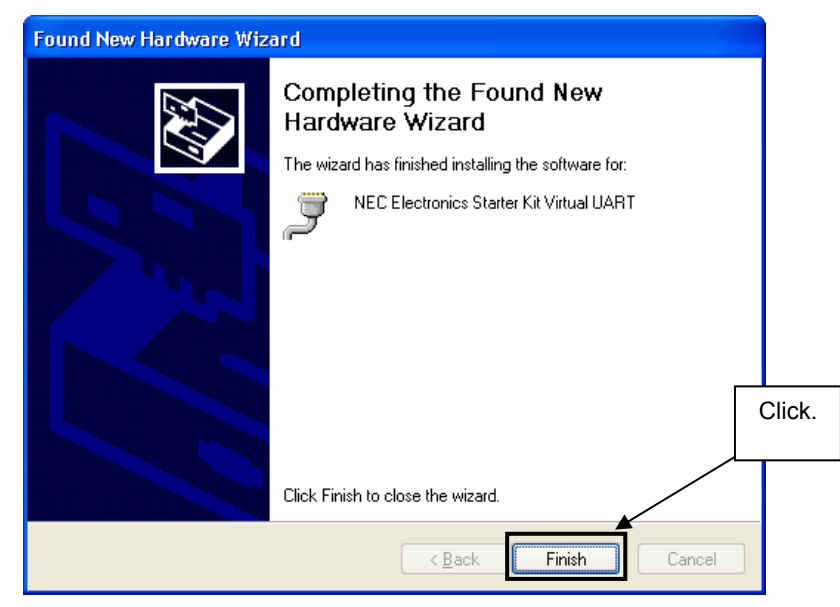

#### Figure 21: USB Driver Installation Completion (Windows XP)

#### 8.4 Confirmation of USB Driver Installation

After installing the USB driver, check that the driver has been installed normally, according to the procedure below. When using the *78K0R - Cool it!* board in combination with IAR C-SPY debugger the "NEC Electronics Starter Kit Virtual UART" should be present like in the figure below.

By choosing the "Device Manager" within the Windows Properties ("Hardware" tab), check that the driver is installed normally.

| 📙 Device Manager                                                                                                    |                                         |                                            |
|----------------------------------------------------------------------------------------------------|-----------------------------------------|--------------------------------------------|
| <u> Eile A</u> ction <u>V</u> iew <u>H</u> elp                                                                                                    |                                         |                                            |
| ← → 🔟 🖆 🎒 😫 🔍 🕿 🗶                                                                                                    |                                         |                                            |
| ETC-LABOR      Computer      Disk drives      Display adapters      JUD/CD-ROM drives      DVD/CD-ROM drives      Floppy disk controllers      Floppy disk drives      IDE ATA/ATAPI controllers      Moite and other pointing devices      Monitors      Monitors      Prots (COM & LPT)      Communications Deck (COMM)                                                                                                    |                                         |                                            |
| Communications Port (COM2)<br>Communications Port (LPT1)<br>Communications Port (LPT1)<br>Processors<br>SCSI and RAID controllers<br>Sound, video and game controllers<br>Sound, video and game controllers<br>System devices<br>Communications Port (COM2)<br>Communications Port (COM2)<br>Communications Port (COM2)<br>Support Communications Port (COM2)<br>Support Communications Port (COM2)<br>Communications Port (COM2)<br>Support Communications Port (COM2)<br>Support Communications Port (COM2 | Check tha<br>Starter Kit<br>is present. | t "NEC Electronics<br>Virtual UART (COM?)" |
|                                                                                                    |                                         |                                            |

#### Figure 22: Device Manager

#### 9. IAR sample session

When everything is set up correctly the IAR Embedded Workbench can be started. To do so, start the Embedded Workbench from Windows "Start" menu > "Programs" > folder "IAR Systems" > "IAR Embedded Workbench Kickstart for 78K". The following screen appears:

| 💥 IAR Embedded Workbench IDE             |                                                       |     |
|------------------------------------------|-------------------------------------------------------|-----|
| File Edit View Project Tools Window Help |                                                       |     |
|                                          | ▶ > > 2 = ● + 4 = ■ = = = = = = = = = = = = = = = = = |     |
| Workspace ×                              |                                                       | * × |
|                                          |                                                       |     |
| Files 🍋 🕅                                | Embedded Workbench Startup                            |     |
|                                          | Create new project in current workspace               |     |
|                                          | Add existing project to current workspace             |     |
|                                          | Open existing workspace                               |     |
|                                          | Example workspaces                                    |     |
|                                          | Recent workspaces:                                    |     |
|                                          | Open                                                  |     |
|                                          | Do not show this window at startup     Cancel         |     |
|                                          |                                                       |     |
|                                          |                                                       |     |
| Ready                                    |                                                       |     |

Figure 23: IAR Embedded Workbench

Now select the option "Open exiting workspace" from the "File" menu and locate the sample project. Open the file "78K0R\_Coolit.eww". This is the workspace file that contains general information about the demo projects and corresponding settings.

After the demo workspace has been opened the files contained in the workspace are displayed. Now click on the little "+" sign next to the project filename "ADC\_demo - Debug" to show all files that were part of the selected demonstration project. The screen should now look similar to this:

| AIR Embedded Workbench IDE                                                                                                    |                                                                                                    |          |  |
|----------------------------------------------------------------------------------------------------|----------------------------------------------------------------------------------------------------|----------|--|
| Eile Edit Yiew Project Iools Window Help                                                                                                    |                                                                                                    |          |  |
| 🗅 🖨 🖬 🗿 🚑 X 🖻 💼 🗠 ભ                                                                                                    |                                                                                                    |          |  |
| Workspace ×                                                                                                    | × adc_man                                                                                                    | - ×      |  |
| ADC_demo · Debug                                                                                                    |                                                                                                    |          |  |
| Workspace     ×       ADC_damo_Obbug     Files       Files     52       B_ADC_damo_Debug     +       H=B_Adc_intc     +       H=B_Adc_intc     +       H=B_Adc_damo_Debug     ×       H=B_Adc_damo_Debug     ×       H=B_Adc_damo_Debug     ×       H=B_Adc_damo_Debug     ×       H=B_ATC_damo_Debug     ×       H=B_ATC_damo_Debug     ×       H=B_ATC_damo_Debug     ×       H=B_ATC_damo_Debug     × | adc_main         adc_main         // Exoret = 7000.RGS - Cool it/         // NOULE = 4dc_main.c         // NOULE = 4dc_main.c         // NEXTCT = 7000.RGS (publicle)         // NEXTCT = 7000.RGS (publicle)         // NEXTCT = 10.0.2006         // DLT CUNNE = -         // Description: This sample program demonstrates the usage of the AD converter.         // Description: This sample program demonstrates the usage of the AD converter.         // DE Total ware feeding the three (or-pass filter's UN, ULB, ULC.         // The FWH's ware module the three (or-pass filter's UN, ULB, ULC.         // The FWH's ware feeding the three (or-pass filter's UN, ULB, ULC.         // The FWH's ware feeding the three (or-pass filter's UN, ULB, ULC.         // The FWH's ware feeding the three (or-pass filter's UN, ULB, ULC.         // The FWH's ware feeding the three interpolicitions the         // generation of a SOT sinus ware is simulated.         // De selection of the output voltage channel actual voltage terel         // Guty cycle can be modified and the output voltage of the selected         // The selection of the output voltage channel actual voltage terel         // The selection of the output voltage channel actual voltage terel         // The selection of the output voltage channel actual voltage terel         // The selection of the output voltage channel actual voltage terel                                                                                                    | *        |  |
| finclude (attinuits.h)<br>finclude (atdlib.h)<br>finclude "a70fL166_00.h"                                                                                                    |                                                                                                    |          |  |
|                                                                                                    | final and the contract of the contract of |          |  |
| Overview ADC_demo DMA_demo PV ( )                                                                                                    |                                                                                                    | <b>_</b> |  |
| D:\_Work_\Cool#\SamplePrograms\ADC_Demonstration\ADC_demo.ewp                                                                                                    |                                                                                                    |          |  |

Figure 24: IAR project workspace

As a next step check some settings of the IAR Embedded Workbench that have to be made for correct operation and usage of the On-Board debug function of the 78KOR - Cool *it!* board. First highlight the upper project folder called "ADC\_demo - Debug" in the workspace window. Then select "Project" > "Options" from the pull-down menus. Next select the category "Debugger". Make sure that the driver is set to "TK-78" in order to use the On-Board debug function of the 78KOR - Cool *it!* board. The device description file must be set to "io78f1166\_a0.ddf". The corresponding COM port where the 78KOR - Cool *it!* board is connected to the host PC will be detected automatically by the IAR C-SPY debugger.

| Options for node "A                                                                                                    | DC_demo"                                                                                                    |                                                                            |
|----------------------------------------------------------------------------------------------------|----------------------------------------------------------------------------------------------------|----------------------------------------------------------------------------|
| Category:<br>General Options<br>C/C++ compiler<br>Assembler<br>Custom Build<br>Build Actions<br>Linker<br>Debugger<br>IE-78<br>IECUBE<br>MINICURE | Factory Settings         Setup       Extra Options         Driver         TK-78       TK-78K0Rxxx         Imain         Setup macros | Select "TK-78" to<br>use On-Board<br>debugging.                            |
| Simulator<br>TK-78                                                                                                    | Use macro file  Device descriptions  Override default  \$TOOLKIT_DIR\$\CONFIG\DDF\io78f1166_a0.ddf                                   | <br>Check that device<br>description file of<br>µPD78F1166 is<br>selected. |
|                                                                                                    | OK Cancel                                                                                                    |                                                                            |

Figure 25: IAR debugger options

Next the correct linker settings of the demo project will be checked. This can be done in the "Linker" category as shown below. Select the "Config" tab and check that the linker command file "Ink78f1166\_a0.xcl" is selected. This file is used by the linker and contains information on where to place the different sections of code, data and constants that may be used within the demo project:

| Options for node "ADC_demo"                                                                                                    |                                                                                                    |  |
|----------------------------------------------------------------------------------------------------|----------------------------------------------------------------------------------------------------|--|
| Category:<br>General Options<br>C/C++ compiler<br>Assembler<br>Custom Build<br>Build Actions<br>Linker<br>Debugger<br>IE-78<br>IECUBE<br>MINICUBE<br>Simulator<br>TK-78 | C_demor       Factory Settings         Output   Extra Output   #define   Diagnostics   List   Config   Proce • • •         Linker command file         V_override default         \$PROJ_DIR\$VXCLVink78/1166_a0.xcl         Override default program entry         C_perined by application         Search paths: (one per line)         \$TOOLKIT_DIR\$VLIB\         Entry label         Strong Proce         \$toolkit_Dir\$VLIB         Search paths: (one per line)         \$toolkit_Dir\$VLIB         Entry label         \$search paths: (one per line)         \$toolkit_Dir\$VLIB |  |
|                                                                                                    | OK Cancel                                                                                                    |  |

Figure 26: IAR Linker options

Now after everything has been setup correctly it's time to compile and link the demonstration project. Close the Options menu and select "Rebuild All" from the "Project" menu. If the project is compiled and linked without errors or warnings it can now be downloaded to the 78KOR - Cool *it!* board and debugged. To start the IAR C-SPY debugger select the option "Debug" from the "Project" menu or press the ( $\Im$ ) "Debugger" button. In the next step the TK-78 Emulator has to be configured before downloading a new application. Press the OK button to enter the emulator hardware setup. Set the configuration as show in the figure below and start the download by pressing the OK button.

| TK-78 Hardware Setup for 78KOR (78F1166AO)                                                                                                    |  |  |  |
|----------------------------------------------------------------------------------------------------|--|--|--|
| ID code<br>FFFFFFFFFFFFFFFFFFFFFFFFFFFFFFFFFFFF                                                                                                    |  |  |  |
| Main clock     Sub clock       C Clock board     C Clock board       External     C System       None     MHz         None     KHz                                                                                                    |  |  |  |
| Flash programming       Target power off       Target connect            ি Permit          C Permit          TODL0+TODL1             Pin mask           Fin mask           For permit           Target connect             Pin mask           WAIT           TARGET RESET           Peripheral break           Target             MMI           INTERNAL RESET           Paripheral break           C Connect |  |  |  |
| Memory map         Start address:       Length:         Type:         0x0         960         Internal ROM         0x00000 - 0x3FFFF Internal ROM         256 Kbytes         0xFEFF Internal RAM         12288 bytes                                                                                                    |  |  |  |
| Remove All                                                                                                    |  |  |  |

Figure 27: TK-78 hardware setup menu

Now the debugger is started and the demo project is downloaded to the *78K0R – Cool it!* board. The progress of downloading is indicated by blue dots in the TK-78 Emulator window. Please note, downloading of larger executables can take some time.

| 💥 IAR Embedded Workbench IDE                                               |                |  |  |
|----------------------------------------------------------------------------|----------------|--|--|
| File Edit View Project Tools Window Help                                   |                |  |  |
| □ 😂 🖬 🕼 🖇 📾 📾 🗠 ♀ 🕢 🔽 💽 🚽 🔨 💆 💽                                            |                |  |  |
| Workspace adc_main                                                         | <del>•</del> x |  |  |
| ADC_demo-Debug vhile(!TMIF04); // wait for TM04 Interrupt                  |                |  |  |
| Files fin Bi THIF04 = 0; // clear interrupt flag                           |                |  |  |
| TTOL bit.no4 = 1; // stop Timer4                                           |                |  |  |
|                                                                            |                |  |  |
|                                                                            |                |  |  |
| ☐ ☐ ☐ Icd.c // Module: main                                                |                |  |  |
| Gutput                                                                     |                |  |  |
| TK-78 Emulator                                                             |                |  |  |
| Downloading application                                                    |                |  |  |
| UART_demo 🗸                                                                |                |  |  |
|                                                                            |                |  |  |
| SoftwareInit();                                                            |                |  |  |
|                                                                            |                |  |  |
| LCD_init(); // LCD_Initialization                                          |                |  |  |
| ,,, otor appropriate                                                       |                |  |  |
| LCD_write_CGRAM(0x00,&sinwave0[0]); // write display character RAM, addres | ss 0x00        |  |  |
| LCD_write_CGRAM(0x01,&sinwavel[0]); // write display character RAM, addres | s 0x01         |  |  |
| Dverview ADC_demo DMA_c ()   10   4                                        |                |  |  |
| X Messanas File                                                            | Line           |  |  |
| Building configuration ADC demo-Debug                                      |                |  |  |
| Updating build tree                                                        |                |  |  |
|                                                                            |                |  |  |
| Configuration is up-to-date.                                               |                |  |  |
|                                                                            |                |  |  |
|                                                                            |                |  |  |
|                                                                            |                |  |  |
|                                                                            |                |  |  |
| Ready Ln 130, Cr                                                           | 1              |  |  |

Figure 28: IAR project download

After the download was completed all debug features of IAR C-SPY debugger are available, i.e. Single Stepping, Step Over/-In/-Out, Go-Execution, Breakpoints, Register / Memory view etc.

To get more details on the debugger configuration and capabilities please refer to the "78K IAR Embedded Workbench IDE User Guide" of the IAR installation.

| 🔏 IAR Embedded Workbench IDE                                                                                                    |                                                 |  |  |
|----------------------------------------------------------------------------------------------------|-------------------------------------------------|--|--|
| Eile Edit Yiew Project Debug Emulator Iools Window Help                                                                                                    |                                                 |  |  |
| □ ☞ 묘 @   ⊕   ↓ № @   ∽ ~                                                                                                    |                                                 |  |  |
| <u>                                    </u>                                                                                                    |                                                 |  |  |
| Workspace × adc_main + x                                                                                                    | Disassembly ×                                   |  |  |
| ADC_demo Debug vhile(!TMIF04); // wait for TM04 Interrupt                                                                                                    | Go to M                                         |  |  |
| Files 2: CM TMIF04 = 0; // clear interrupt flag                                                                                                    | 005EB 6148                                      |  |  |
| TRANSP Coolit                                                                                                    | 005ED 73<br>005EE DCEC                          |  |  |
| He bADC_de V                                                                                                    | $\frac{\text{TTOL bit.no4} = 1}{26\text{PA01}}$ |  |  |
| DMA_dem ✓                                                                                                    | 005F0 36B401<br>005F3 71C2                      |  |  |
|                                                                                                    | 1<br>005F5 C4                                   |  |  |
| HIART de V (// Module: main                                                                                                    | 005F6 C2                                        |  |  |
|                                                                                                    | 005F7 D7                                        |  |  |
| ⇒void main( void )                                                                                                    |                                                 |  |  |
|                                                                                                    | main:<br> ⇒ 005F8 C3                            |  |  |
|                                                                                                    | HardwareInit();                                 |  |  |
| HardwareInit();                                                                                                    | SoftwareInit();                                 |  |  |
| SoftwareInit();                                                                                                    | 005FC FDB805                                    |  |  |
| In the initial sector of the sector of the s | 005FF FD9209                                    |  |  |
| LCD_Init(); // LCD_Init(allactor)                                                                                                    | LCD inst(dclear);<br>00602 E1                   |  |  |
|                                                                                                    | 00603 6184                                      |  |  |
| LCD_write_CGRAM(0x00,ssinwave0[0]); // write display character RAM, addr                                                                                                    | LCD write CGRAM(0<br>00605 320010               |  |  |
| Overview ADC_demo DM ()    CD write CGRAM(0x0).4sinwavel[01]: // write display character RAW. addr                                                                                                    | <                                               |  |  |
| × [log                                                                                                    |                                                 |  |  |
| Log                                                                                                    |                                                 |  |  |
| Mon Oct 23 16:0626 2006 C-SFY Processor Description for ANUR V14:000<br>Mon Oct 23 18:0826 2006 C-SFY MINICI BE and TK-78 Emulator Driver for 78K0B V4 40B [Kickstart]                                                                                                    |                                                 |  |  |
| Mon Oct 23 18:06:31 2006: Download completed.                                                                                                    |                                                 |  |  |
| Mon Oct 23 18:08:31 2006: Loaded debugee: D:\_Work_\Cool it\SamplePrograms\ADC_Demonstration\Debug\Exe\ADC_demo.d26                                                                                                    |                                                 |  |  |
| Mon Oct 23 18:08:31 2006: Target reset                                                                                                    |                                                 |  |  |
| OCD Costral Ocde V1 01                                                                                                    |                                                 |  |  |
| Device control code v1.61 Device upD28F1166 A0(1166a0) file version: V2.00                                                                                                    |                                                 |  |  |
| 🔋 Resertings (1000000.4. mediust id: 0000) in melians A. Emulians (2:00)                                                                                                    |                                                 |  |  |
| Cebug Log Build                                                                                                    | ×                                               |  |  |
| Ready                                                                                                    |                                                 |  |  |

Figure 29: IAR C-SPY debugger

## 10. Troubleshooting

In some cases it might happen that the connection to the 78K0R – Cool it! can not be established. This can be caused by the following two situations:

- Wrong security ID: The security ID is required to prevent the FLASH memory of the 78K0R/KG3 microcontroller from being read by an unauthorized person. The security ID is located in the internal flash memory at addresses 0xC4-0xCD of the 78K0R/KG3 microcontroller. The IAR C-SPY debugger starts only when the security ID that is set during debugger start-up and the security ID set at addresses 0xC4 to 0xCD do match.
- **Disabled On-Chip debug**: The On-Chip debug function of the 78K0R/KG3 microcontroller can be controlled by a dedicated Option Byte located at address 0xC3 in the internal flash memory. By disabling the On-Chip debug operation no connection to device can be established neither using the TK-78 interface nor using the QB-MINI2 On-Chip debug emulator.

In the above mentioned cases it is necessary to erase the internal flash memory of the 78K0R/KG3 microcontroller to restore the security ID and to enabled the On-Chip debug function.

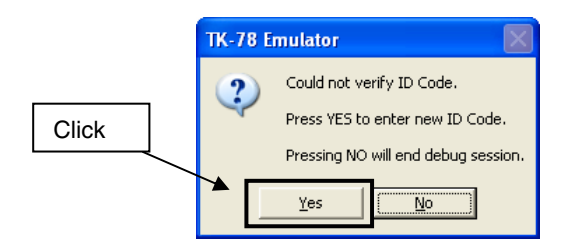

Figure 30: TK-78 enter Hardware Setup

Specify the default security ID <1> - the default security ID of an erased flash is equal to 10bytes 0xFF each -and enable the "erase flash before next ID check" option <2>. Then press the OK button <3> to start flash erasing and to establish the debugging session.

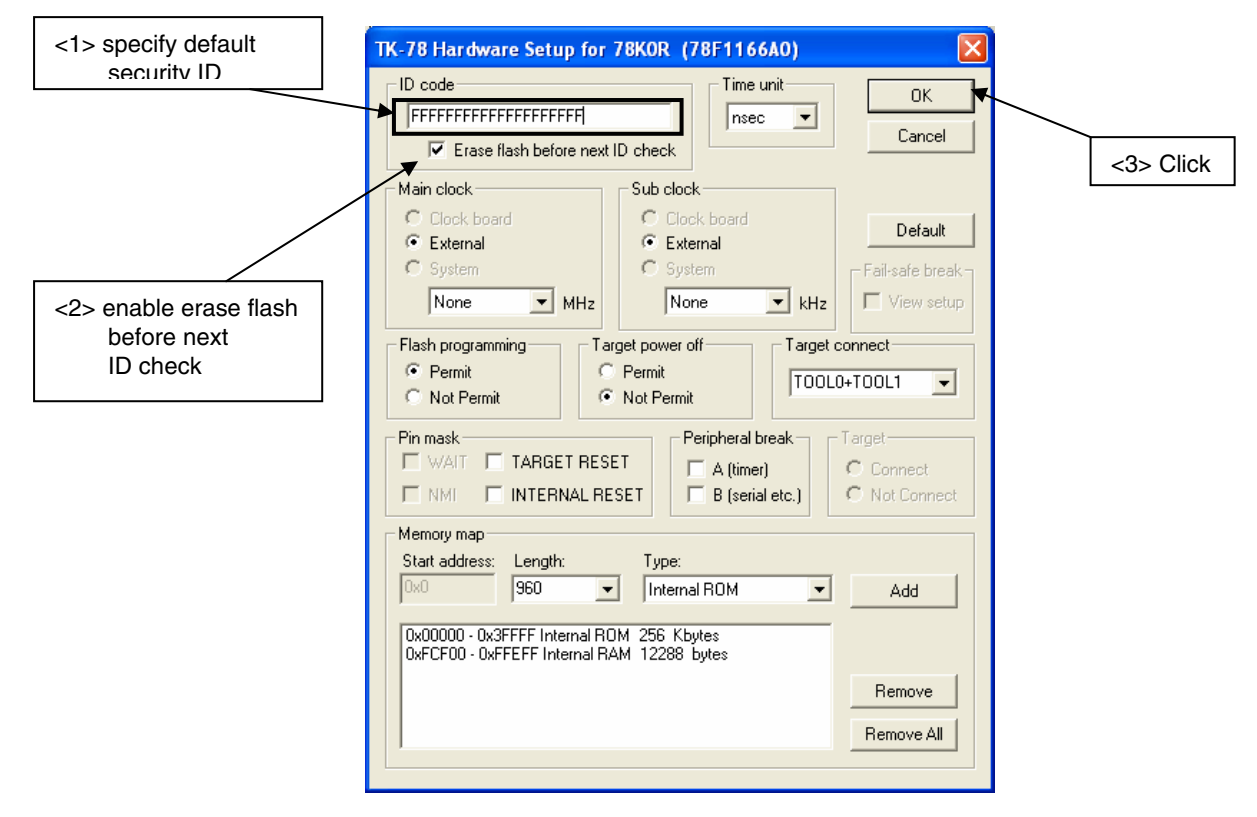

Figure 31: TK-78 Hardware Setup menu

The progress of flash erasing is indicated by blue dots in the TK-78 Emulator window. Following the debugger starts downloading the executable to the *78K0R – Cool it!* board like shown in figure 28.

| TK | C-78 Emulator |
|----|---------------|
|    | Erasing flash |
| ſ  |               |

Figure 32: TK-78 flash erasing

# 11. Sample programs

#### 11.1 General Introduction

Each of the sample programs is located in a single directory, which will be called main-directory of the sample. This main directory of each sample contains the complete project inclusive all output files of the development tool. The workspace file "**78K0R\_Coolit.eww**" is located on top of the sample program directories. All sample programs use the same directory structure:

| ADC_Demonstration  | 78K0R/KG3 project and output files                      |
|--------------------|---------------------------------------------------------|
| 🗀 Debug            | debug output files for IAR C-SPY debugger               |
| inc                | C header files                                          |
| 🗀 Release          | release output files, i.e. Intel HEX file               |
| 🗀 settings         | configuration files, IAR Embedded Workbench             |
| 🗀 source           | C source files                                          |
| 🗀 xcl              | Linker control file                                     |
| ADC_demo.dep       | dependency information file, IAR Embedded Workbench     |
| ADC_demo.ewd       | project setting file, IAR C-SPY debugger                |
| ADC_demo.ewp       | project file, IAR Embedded Workbench                    |
| DMA_Demonstration  | 78K0R/KG3 project and output files                      |
| PWM_Demonstration  | 78K0R/KG3 project and output files                      |
| RTC_Demonstration  | 78K0R/KG3 project and output files                      |
| UART_Demonstration | 78K0R/KG3 project and output files                      |
| 8K0R_Coolit.eww    | workspace file, IAR Embedded Workbench 78K0/78K0S/78K0R |

 Table 21: Example directory structure

The main directory contains only the project files for the IAR Systems Embedded Workbench 78K0/78K0S/78K0R. All source files are located in the directory /source and the /inc directory contains the header files. The /xcl directory contains the linker control file of the 78K0R/KG3 device. Each sample project uses two targets. One target is the "Debug" (directory /Debug) that holds all information for debugging purpose and the other one the "Release" target (directory /Release) contains the programmable file, i.e. the Intel HEX file, for programming the 78K0R/KG3 internal FLASH memory via PG-FP4.

All output files of the development tools for the corresponding target are generated in the directories /Debug and /Release.

For details of using the IAR Embedded Workbench and the IAR C-SPY debugger please refer to the "78K IAR Embedded Workbench IDE User Guide".

#### 11.2 ADC demo

This sample program demonstrates the usage of the A/D converter. After button SW1 is pressed three 8-bit PWM's are generated by using the plural channel mode of the Timer array unit. The PWM's were feeding the three low-pass filter's U1A, U1B, U1C. The PWM's were modulated every 50us triggered by Timer channel 5 interrupt signal. Based on the amount of four hundred interpolations the generation of a 50Hz sinus wave is simulated. By pressing SW1, the Timer channel 5 is stopped and the actual voltage level can be measured. Using the up/down directions of SW1 the PWM duty cycle can be modified and the output voltage of the selected low-pass filter U1A, U1B or U1C is measured again. The selection of the output voltage channel can be done by using the left/right direction of SW1. The sinus wave generation is restarted by pressing SW1.

#### 11.3 DMA demo

This sample program demonstrates the usage of the DMA controller. After the program is started press button SW1 to start DMA transfer. The DMA is trigger by Timer channel 1 every 100 ns. After 52 bytes are transferred to the D/A converter channel 0 and 1, the DMA is re-initialized within the DMA interrupt service routine. The analog output values can be measured using the connectors TPU23 and TPU24.

#### 11.4 PWM demo

This sample program demonstrates the generation of a 8-bit and 16-bit PWM by using the Timer array unit. After the program is started press button SW1 to start the PWM demonstration. The Timer channels 4 and 5 are used for the generation of the 16-bit PWM and the Timer channels 6 and 7 for the generation of the 8-bit PWM. The duty cycles of the PWM's can be changed by using the up/down direction of the navigation switch SW1. By pressing SW1 the increment respectively decrement of the duty cycle is stopped. The 8-bit PWM controls the lighting intensity of LED1 and the 16-bit PWM controls LED2. By using the left/right direction of the navigation switch SW1 the minimum / maximum duty cycle can be set.

#### 11.5 RTC demo

This sample program demonstrates the usage of the real time counter. After the program is started press button SW1 to start RTC demonstration. By using the navigation switch SW1 the following Menus can be selected:

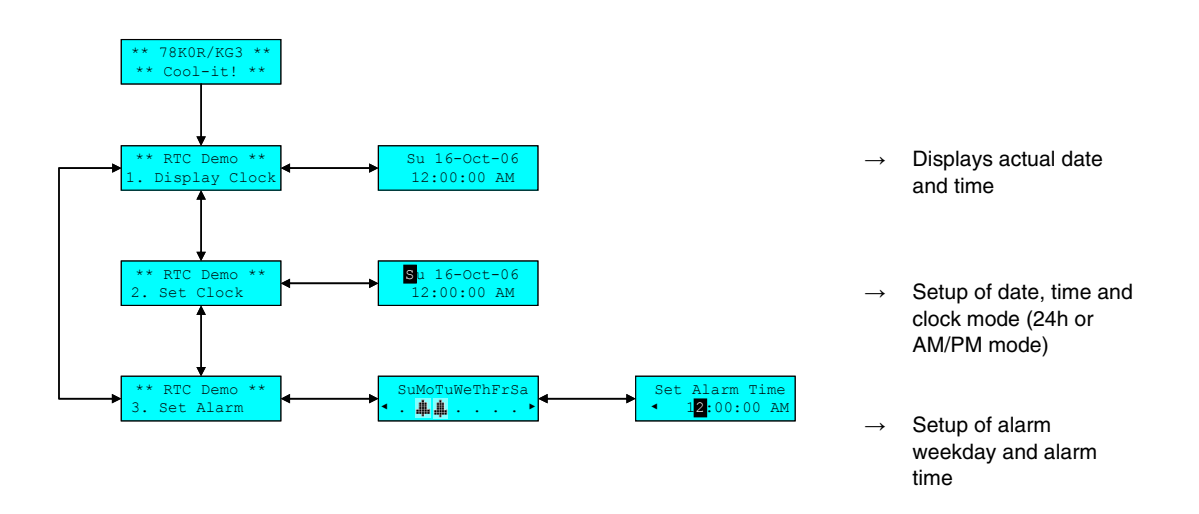

A menu can be selected by using the up/down direction of SW1. The corresponding menu point can be entered and left by pressing SW1. Changing of date, time, clock mode, alarm weekday and alarm time is done by using the up/down direction of navigation switch SW1.

#### 11.6 UART demo

This sample program demonstrates the initialization and usage of the UART3 by using the Serial array unit 1, channel 2 and 3. After the program is started press a key on the terminal program that is running on your host system.

Because the TK-78K0R debugging interface and the UART3 are sharing the same virtual COM port, please close the IAR C-SPY debugger after the sample program has been downloaded to the 78K0R - Cool it! board. Unplug the USB interface and switch SW2 bits 1,2,3 to OFF and bits 4,5,6,7,8 to ON to allow communication via UART3.

Plug the USB interface and open a terminal program. Configure the serial com port of your terminal program as following and press the reset button SW3 to restart the sample program.

| Serial COM Port configuration |       |  |
|-------------------------------|-------|--|
| Baud rate:                    | 9600  |  |
| Data:                         | 8-bit |  |
| Parity:                       | None  |  |
| Stop:                         | 1-bit |  |
| Flow control:                 | None  |  |

# 12. Cables

# 12.1 USB interface cable (Mini-B type)

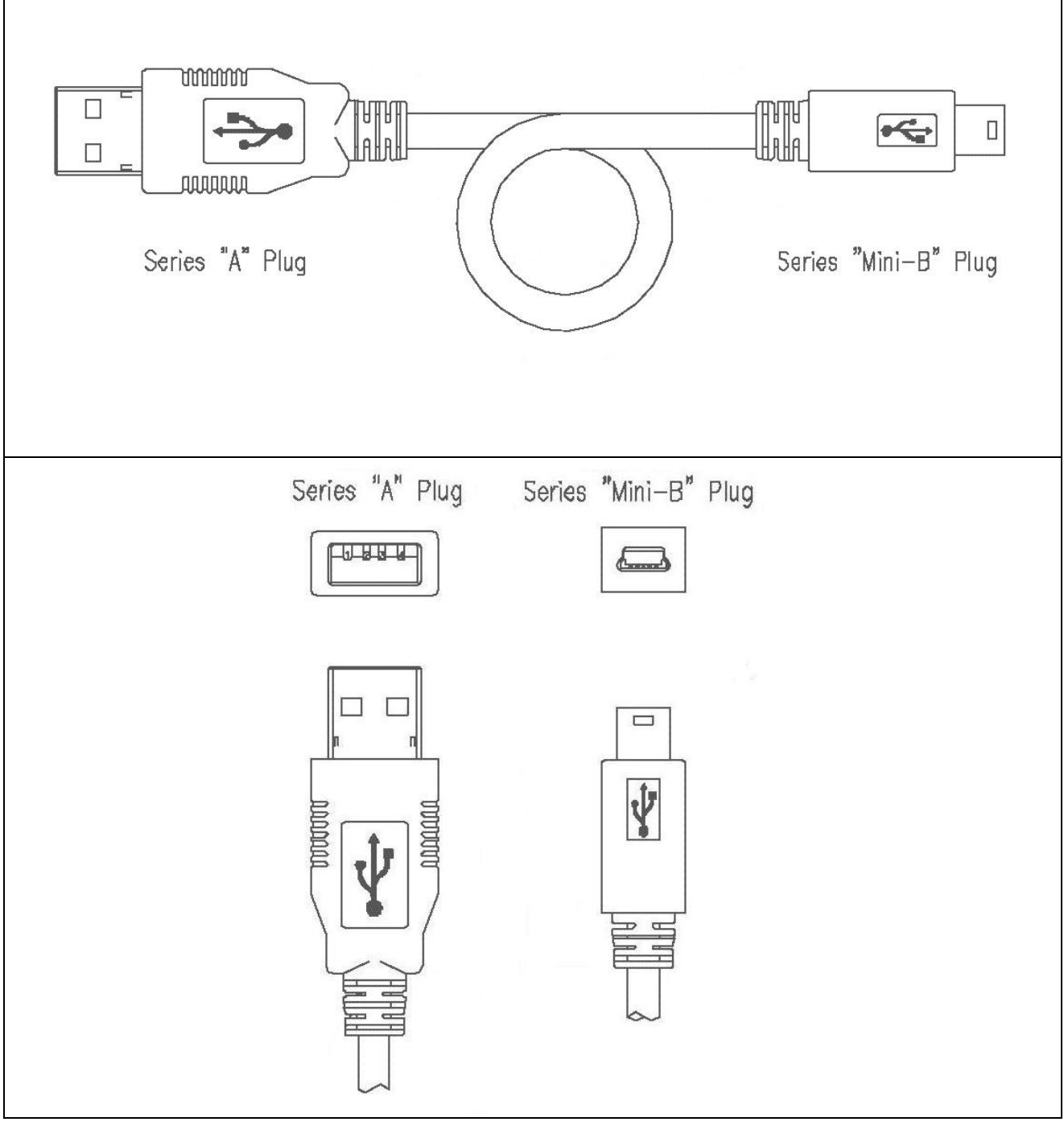

Figure 33: USB interface cable (Mini-B type)

# 13. Schematics

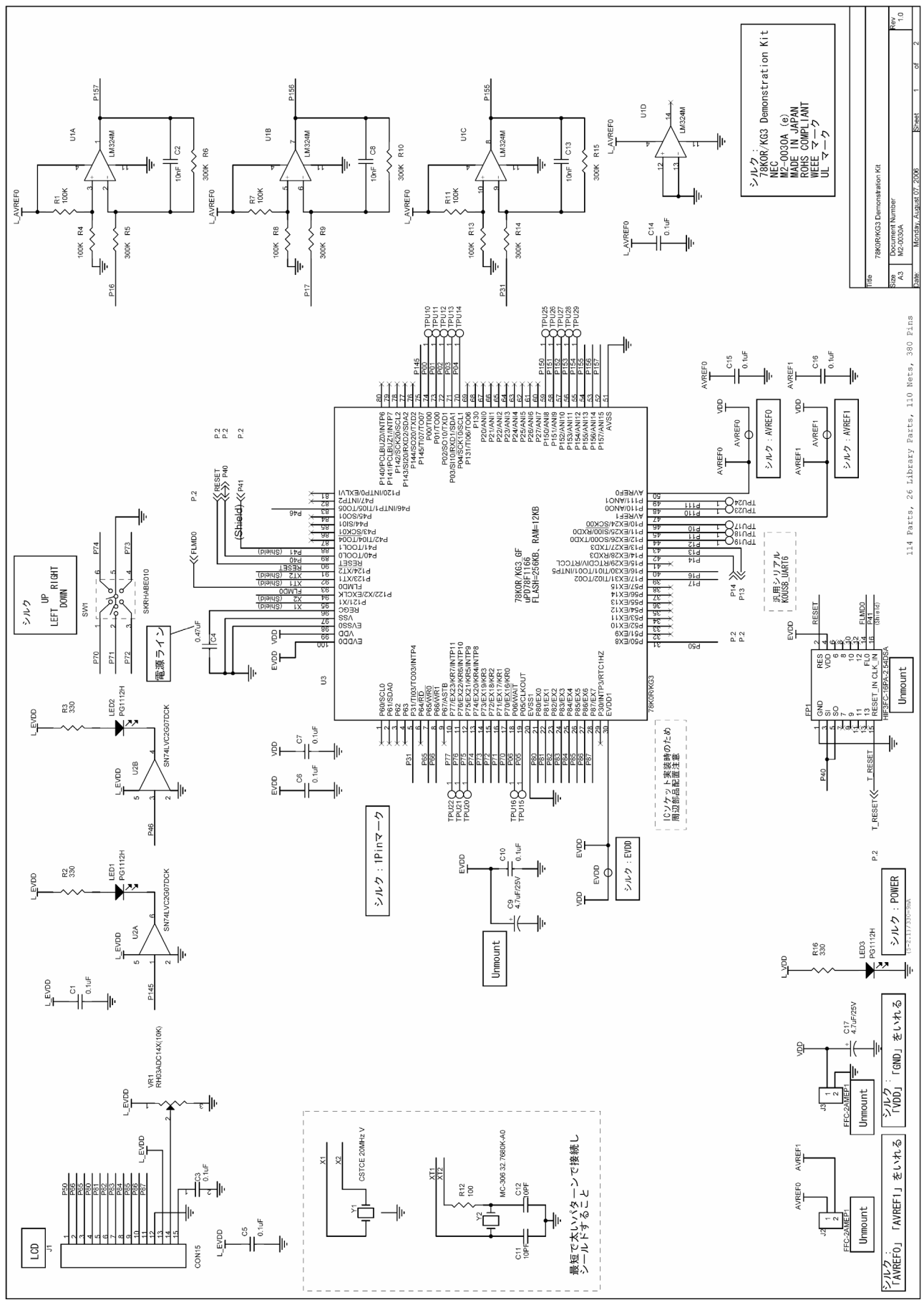

Figure 34: 78K0R - Cool it! schematics 1/2

User's Manual U18426EE1V0UM00

# 78K0R - Cool it!

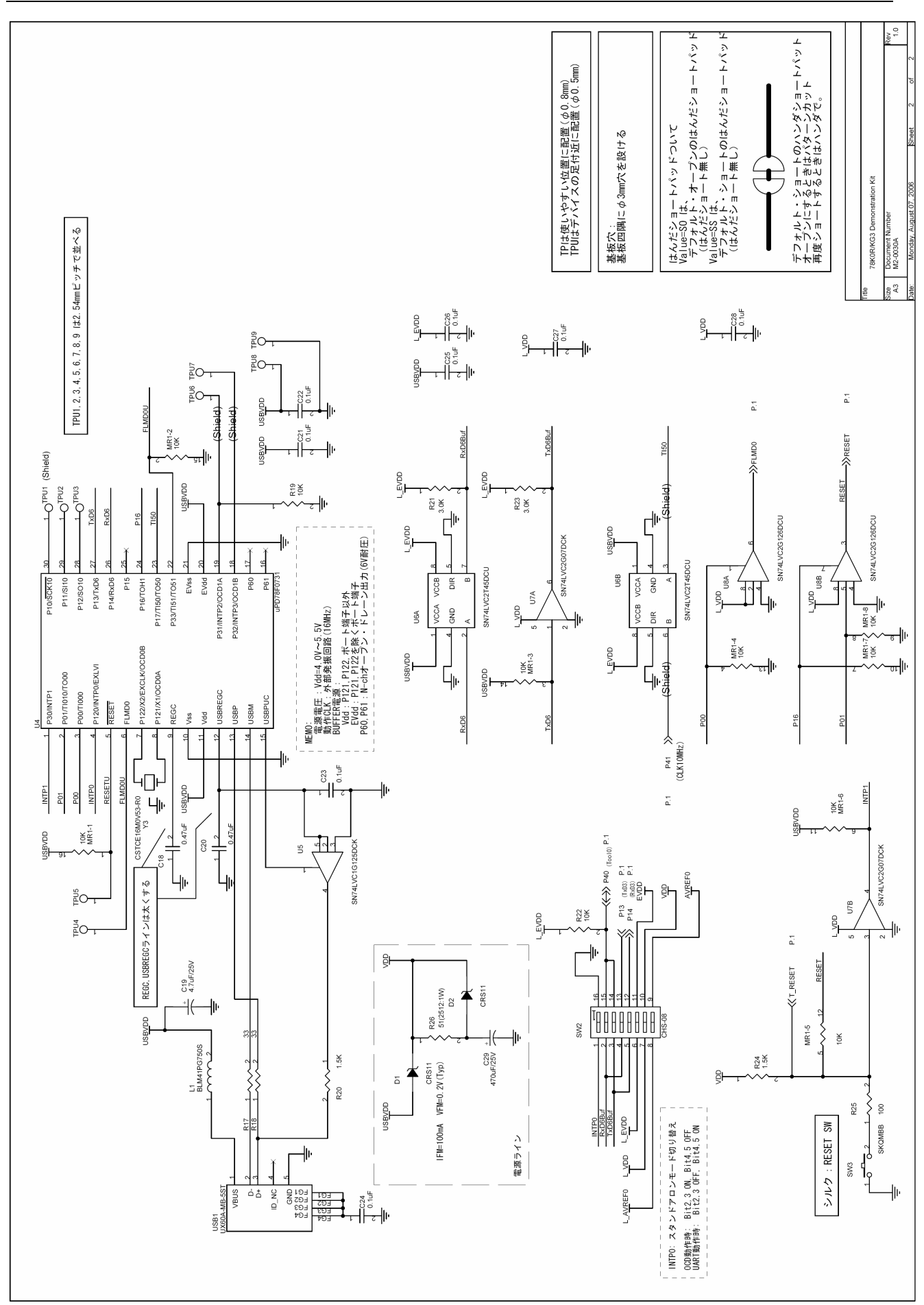

NEC

[MEMO]

NEC

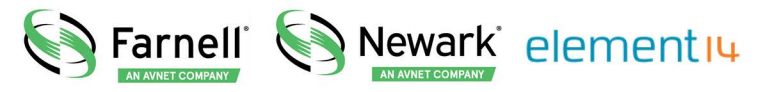

- **EN** For pricing and availability in your local country please visit one of the below links:
- **DE** Informationen zu Preisen und Verfügbarkeit in Ihrem Land erhalten Sie über die unten aufgeführten Links:
- FR Pour connaître les tarifs et la disponibilité dans votre pays, cliquez sur l'un des liens suivants:

78K0R-COOLIT

#### EN This Datasheet is presented by the manufacturer

#### DE

Dieses Datenblatt wird vom Hersteller bereitgestellt

#### FR Cette fiche technique est présentée par le fabricant